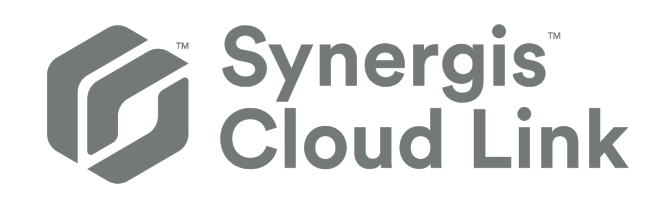

# Synergis<sup>™</sup> Cloud Link Hardware Installation Guide

Document last updated: July 16, 2024

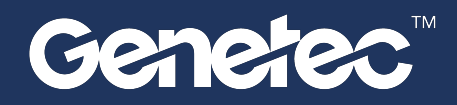

## Legal notices

©2024 Genetec Inc. All rights reserved.

Genetec Inc. distributes this document with software that includes an end-user license agreement and is furnished under license and may be used only in accordance with the terms of the license agreement. The contents of this document are protected under copyright law.

The contents of this guide are furnished for informational use only and are subject to change without notice. Genetec Inc. assumes no responsibility or liability for any errors or inaccuracies that may appear in the informational content contained in this guide.

This publication may not be copied, modified, or reproduced in any form or for any purpose, nor can any derivative works be created therefrom without Genetec Inc.'s prior written consent.

Genetec Inc. reserves the right to revise and improve its products as it sees fit. This document describes the state of a product at the time of document's last revision, and may not reflect the product at all times in the future.

In no event shall Genetec Inc. be liable to any person or entity with respect to any loss or damage that is incidental to or consequential upon the instructions found in this document or the computer software and hardware products described herein.

Genetec<sup>™</sup>, AutoVu<sup>™</sup>, AutoVu MLC<sup>™</sup>, Citywise<sup>™</sup>, Cloud Link Roadrunner<sup>™</sup>, Community Connect<sup>™</sup>, Curb Sense<sup>™</sup>, Federation<sup>™</sup>, Flexreader<sup>™</sup>, Genetec Airport Sense<sup>™</sup>, Genetec Citigraf<sup>™</sup>, Genetec Clearance<sup>™</sup>, Genetec ClearID<sup>™</sup>, Genetec Cloudlink<sup>™</sup>, Genetec Mission Control<sup>™</sup>, Genetec Motoscan<sup>™</sup>, Genetec Patroller<sup>™</sup>, Genetec Retail Sense<sup>™</sup>, Genetec Traffic Sense<sup>™</sup>, KiwiVision<sup>™</sup>, KiwiSecurity<sup>™</sup>, Omnicast<sup>™</sup>, Privacy Protector<sup>™</sup>, Sipelia<sup>™</sup>, Stratocast<sup>™</sup>, Streamvault<sup>™</sup>, Streamvault Edge<sup>™</sup>, Synergis<sup>™</sup>, Valcri<sup>™</sup>, their respective logos, as well as the Mobius Strip Logo are trademarks of Genetec Inc., and may be registered or pending registration in several jurisdictions.

Other trademarks used in this document may be trademarks of the manufacturers or vendors of the respective products.

Patent pending. Genetec<sup>™</sup> Security Center, Omnicast<sup>™</sup>, AutoVu<sup>™</sup>, Stratocast<sup>™</sup>, Genetec Citigraf<sup>™</sup>, Genetec Clearance<sup>™</sup>, and other Genetec<sup>™</sup> products are the subject of pending patent applications, and may be the subject of issued patents, in the United States and in other jurisdictions worldwide.

All specifications are subject to change without notice.

#### **Document information**

Document title: Synergis<sup>™</sup> Cloud Link Hardware Installation Guide

Original document number: EN.702.045-G2(4)

Document number: EN.702.045-G2(4)

Document update date: July 16, 2024

You can send your comments, corrections, and suggestions about this guide to documentation@genetec.com.

## About this guide

This guide explains how to install and connect a Synergis Cloud Link appliance.

For more information on the available Synergis<sup>™</sup> Cloud Link hardware versions, see Differences between Synergis Cloud Link appliances on page 5.

This guide supplements the *Synergis*<sup>™</sup> *Softwire Integration Guide*, the *Synergis*<sup>™</sup> *Cloud Link Administrator Guide*, and third-party documentation provided by the manufacturer of your access control hardware.

For more information, visit the TechDoc Hub.

#### Notes and notices

The following notes and notices might appear in this guide:

- **Tip:** Suggests how to apply the information in a topic or step.
- Note: Explains a special case or expands on an important point.
- **Important:** Points out critical information concerning a topic or step.
- Caution: Indicates that an action or step can cause loss of data, security problems, or performance issues.
- **Warning:** Indicates that an action or step can result in physical harm, or cause damage to hardware.

**IMPORTANT:** Content in this guide that references information found on third-party websites was accurate at the time of publication, however, this information is subject to change without prior notice from Genetec Inc.

## Contents

| Preface                                       |                                                                                                    |
|-----------------------------------------------|----------------------------------------------------------------------------------------------------|
| Le<br>Al                                      | egal notices                                                                                                    |
| Chapte<br>W<br>Sp<br>Di<br>LE<br>Bi<br>Chapte | er 1: Introduction to Synergis Cloud Link       2         that is Synergis Cloud Link?       2         becifications       2         ifferences between Synergis Cloud Link appliances       4         ED feedback       2         uzzer feedback       7         er 2: Mounting and connecting the Synergis Cloud Link                                                                                                    |
| M<br>Sy<br>Po<br>R<br>M<br>W                  | ounting the appliance                                                                                                    |
| Chapte<br>Al<br>Al<br>In<br>Sy                | er 3: Synergis Cloud Link 312                                                                                                    |
| Chapte<br>Cd                                  | ar 4: Connecting Mercury interface modules       .       .       .       .       .       .       .       .       .       .       .       .       .       .       .       .       .       .       .       .       .       .       .       .       .       .       .       .       .       .       .       .       .       .       .       .       .       .       .       .       .       .       .       .       .       .       .       .       .       .       .       .       .       .       .       .       .       .       .       .       .       .       .       .       .       .       .       .       .       .       .       .       .       .       .       .       .       .       .       .       .       .       .       .       .       .       .       .       .       .       .       .       .       .       .       .       .       .       .       .       .       .       .       .       .       .       .       .       .       .       .       .       .       .       .       .< |
| Chapte<br>Ve<br>Ri<br>Ul<br>H.<br>Where       | ar 5: Additional resources for Synergis Cloud Link         erifying the installation       39         unning DIP switch command codes       40         DIP switch command codes       41         L/ULC listing       41         ardware compliance information       43         to find product information       44                                                                                                    |

| Technical support . |  | • | • | • | • | • |  | • |  | • | • |  | • |  |  | • | • | • | • | 4 | 5 |
|---------------------|--|---|---|---|---|---|--|---|--|---|---|--|---|--|--|---|---|---|---|---|---|
|---------------------|--|---|---|---|---|---|--|---|--|---|---|--|---|--|--|---|---|---|---|---|---|

# Introduction to Synergis Cloud Link

This section includes the following topics:

- "What is Synergis Cloud Link?" on page 2
- "Specifications" on page 4
- "Differences between Synergis Cloud Link appliances" on page 5
- "LED feedback" on page 6
- "Buzzer feedback" on page 7

## What is Synergis Cloud Link?

Synergis<sup>™</sup> Cloud Link is an intelligent PoE-enabled IoT gateway designed to address the demand for a non-proprietary access control solution.

Synergis Cloud Link provides native support for popular non-proprietary security modules, from intelligent controllers such as Mercury Security, HID Global, and Axis communications, to electronic locks from ASSA ABLOY, Allegion, and SimonVoss, which requires Mercury controllers.

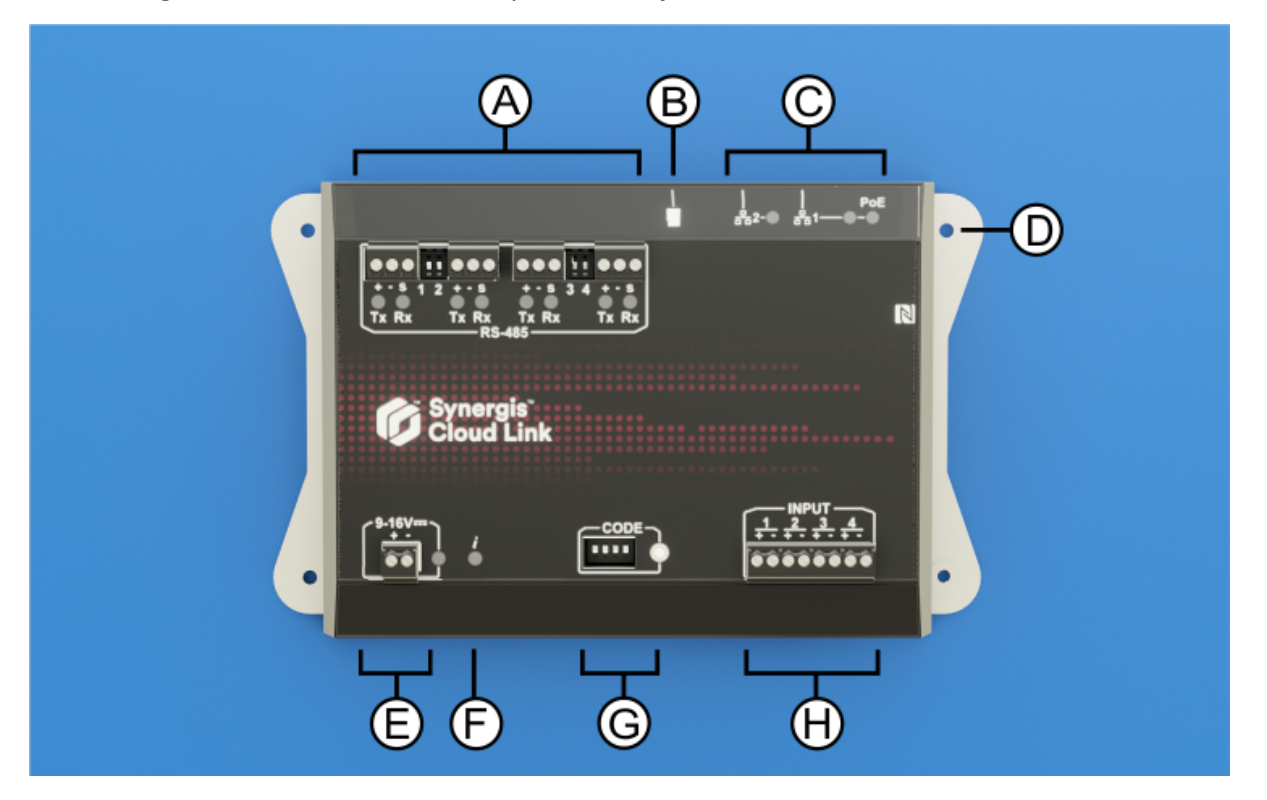

|   | Hardware feature | What you should know                                                                                                    |
|---|------------------|----------------------------------------------------------------------------------------------------|
| A | RS-485 ports     | Synergis Cloud Link includes four RS-485 communication channels. The<br>number of modules you can connect to each RS-485 port depends on the type<br>of interface modules you are installing. For more information, see RS-485<br>communication channels on page 16. |
| В | Micro SD card    | Future use                                                                                                    |
| С | Ethernet ports   | Two Ethernet ports are provided for connection to the IP network.<br><b>NOTE:</b> Ethernet port 1 can be used to power the appliance using Power over Ethernet (PoE). For more information, see Powering the appliance on page 12.                                   |
| D | Mounting holes   | You can either mount the appliance to a suitable surface using the mounting holes or to a DIN rail using the optional DIN rail mounting bracket. For more information, see Mounting the appliance on page 9.                                                         |
| E | Power            | Connect the appliance to a 12 V dc (nominal) power supply. For more information, see Power supply requirements on page 15.                                                                                                    |

|   | Hardware feature             | What you should know                                                                                                    |
|---|------------------------------|----------------------------------------------------------------------------------------------------|
| F | Information ( <b>į</b> ) LED | The LED provides feedback on system status. For more information, see LED feedback on page 6.                                                                                       |
| G | Command code DIP<br>switches | The four CODE DIP switches allow you to run commands which can, for example, reset certain appliance configurations. For more information, see DIP switch command codes on page 41. |
| н | Monitoring inputs            | The appliance includes four inputs that you can use to monitor external events<br>in the access control system. For more information, see <u>Monitoring inputs</u> on<br>page 17.   |

## **Related Topics**

Differences between Synergis Cloud Link appliances on page 5

## Specifications

Refer to the technical specifications when planning your Synergis<sup>™</sup> Cloud Link appliance installation.

## Hardware specifications

| Specification       | Details                                                                                      |  |  |  |  |
|---------------------|----------------------------------------------------------------------------------------------|--|--|--|--|
| Processor           | Quad-core, 64-bit CPU                                                                        |  |  |  |  |
| System memory       | 4GB of LPDDR4 DRAM                                                                           |  |  |  |  |
|                     | 16GB on-board eMMC Flash for OS, firmware, and database                                      |  |  |  |  |
| Communication ports | Two 10/100/1000 Mbps Gigabit Ethernet ports                                                  |  |  |  |  |
|                     | Four RS-485 ports                                                                            |  |  |  |  |
| I/Os                | 4 Inputs; supervised or digital                                                              |  |  |  |  |
|                     | Micro SD card                                                                                |  |  |  |  |
| Power               | PoE Input (LAN1): IEEE 802.3af or 802.3at Type 1 (Class 2 6.49W)                             |  |  |  |  |
|                     | DC power input: 12 V dc nominal, 9 - 16 V dc range, average 300 mA, max. 600 mA <sup>a</sup> |  |  |  |  |
| Mechanical          | Appliance dimensions: (L x W x H): 18.4 cm (7.24 in) x 11.4 cm (4.48 in) x 3.5 cm (1.39 in)  |  |  |  |  |
|                     | Appliance weight: 475 g (1 lb 1 oz)                                                          |  |  |  |  |
| Environment         | Operating temperature: 0°C (32°F) to 50°C (122°F)                                            |  |  |  |  |
|                     | Storage temperature: -40°C (-40°F) to 80°C (176°F)                                           |  |  |  |  |
|                     | Relative humidity non-condensing: 5% to 95%                                                  |  |  |  |  |
|                     | For indoor use only                                                                          |  |  |  |  |
| Electromagnetic     | CE compliant                                                                                 |  |  |  |  |
|                     | FCC/IC Class A                                                                               |  |  |  |  |

<sup>a</sup> The 9 - 16 V dc range was not evaluated by UL.

## Differences between Synergis Cloud Link appliances

There are two generations of Synergis<sup>™</sup> Cloud Link hardware that include different features and run different firmware.

| Lega              | Image: Synergis (Synergis (Synergi | Image: Synergis™ Cloud Link                                                                                                    |
|-------------------|----------------------------------------------------------------------------------------------------|----------------------------------------------------------------------------------------------------|
| Feature           | Legacy Synergis Cloud Link                                                                                                    | Synergis Cloud Link                                                                                                    |
| Firmware          | Synergis <sup>™</sup> Softwire                                                                                                    | Synergis Cloud Link firmware                                                                                                    |
| DIN rail bracket  | Not available                                                                                                    | Optional                                                                                                    |
| Feedback buzzer   | Not available                                                                                                    | Included                                                                                                    |
| Micro SD card     | Not available                                                                                                    | 1 (future use)                                                                                                    |
| USB ports         | 2                                                                                                    | Not available                                                                                                    |
| Inputs            | <ul><li> 1 supervised/digital</li><li> 2 digital only</li></ul>                                                                                                    | • 4 supervised/digital                                                                                                    |
| Service ports     | 1                                                                                                    | Not available                                                                                                    |
| DEP.IND. ports    | 4                                                                                                    | Not available                                                                                                    |
| Power consumption | Average 500 mA, max. 875 mA                                                                                                    | Average 300 mA, max. 600 mA                                                                                                    |
| Documentation     | <ul> <li>Synergis Cloud Link Appliance<br/>Hardware Installation Guide 3.0</li> <li>Synergis Softwire documentation</li> </ul>                                                                                                    | <ul> <li>Synergis Cloud Link documentation</li> <li>Synergis Softwire Integration Guide</li> <li>NOTE: For information on which<br/>version of Synergis Softwire applies to<br/>your Synergis Cloud Link firmware, see<br/>Product compatibility for access control<br/>(Synergis).</li> </ul> |

## LED feedback

| Group             | LED name    | LED color                  | Description                                                                                                    |  |  |  |  |
|-------------------|-------------|----------------------------|----------------------------------------------------------------------------------------------------|--|--|--|--|
| General           | Information | Orange: solid              | Synergis Cloud Link software not started                                                                                                    |  |  |  |  |
|                   | (U)         | Green: solid               | Synergis Cloud Link software started                                                                                                    |  |  |  |  |
|                   |             | Green: 2 blinks per second | Connecting to Access Manager                                                                                                    |  |  |  |  |
|                   |             | Green: 5 blinks per second | Firmware upgrade in progress<br><b>IMPORTANT:</b> Do not power cycle or power<br>down the Synergis Cloud Link appliance<br>while the Information ( $i$ ) LED is flashing<br>green. Doing so might result in serious<br>damage to the unit. |  |  |  |  |
|                   |             | Orange: solid 3 seconds    | DIP switch code recognized                                                                                                    |  |  |  |  |
|                   |             | Red: 3 slow blinks         | DIP switch code not recognized                                                                                                    |  |  |  |  |
|                   |             | Red: blinking              | Partial factory reset in progress                                                                                                    |  |  |  |  |
|                   |             | Red: solid                 | Full factory reset in progress                                                                                                    |  |  |  |  |
|                   |             | Green: blinking 1 second   | Enable/disable IO Diagnostics page                                                                                                    |  |  |  |  |
|                   | Power       | Blue: solid                | ON when 12 V dc or PoE power is applied                                                                                                    |  |  |  |  |
| RS-485            | RX          | Red: blinking              | Receiving data                                                                                                    |  |  |  |  |
|                   | ТХ          | Green: blinking            | Transmitting data                                                                                                    |  |  |  |  |
| Ethernet<br>ports | 1, 2        | Green                      | 1000BASE-T link is established. Flashes when there is activity.                                                                                                    |  |  |  |  |
|                   |             | Yellow                     | 10BASE-T or 100BASE-TX link is established.<br>Flashes when there is activity.                                                                                                    |  |  |  |  |
|                   | PoE         | Yellow: solid              | ON if Synergis Cloud Link is being powered<br>from a Power over Ethernet (PoE) source<br>connected to Ethernet port 1.                                                                                                    |  |  |  |  |

The LEDs on the Synergis<sup>™</sup> Cloud Link appliance provide visual feedback on system status and operation.

## **Related Topics**

Specifications on page 4 Powering the appliance on page 12

## Buzzer feedback

A buzzer inside the Synergis<sup>™</sup> Cloud Link appliance provides audible feedback to communicate system status.

| Buzzer tone                   | Description                                                                                                    |
|-------------------------------|----------------------------------------------------------------------------------------------------|
| Low-middle-high tone sequence | Synergis Cloud Link firmware is starting up.                                                                                         |
| High-low tone sequence        | The appliance is in a warning state. Restart the appliance. If the problem persists, contact Genetec <sup>™</sup> Technical Support. |

# Mounting and connecting the Synergis Cloud Link

This section includes the following topics:

- "Mounting the appliance" on page 9
- "Synergis Cloud Link connections" on page 11
- "Powering the appliance" on page 12
- "Power supply requirements" on page 15
- "RS-485 communication channels" on page 16
- "Monitoring inputs" on page 17
- "Wiring guidelines" on page 19

## Mounting the appliance

You can use the mounting holes on the Synergis<sup>™</sup> Cloud Link to mount the appliance to a suitable flat surface. Alternatively, you can mount the appliance to a DIN rail using the optional DIN rail mounting bracket.

## Procedure

#### To install the appliance on a flat surface:

Install the appliance using the provided self-drilling screws (#6 x 3/8") or machine screws (#6-32 x 3/8").
 NOTE: If your installation requires any other type or length of fasteners, use #6 (M3.5) screws.

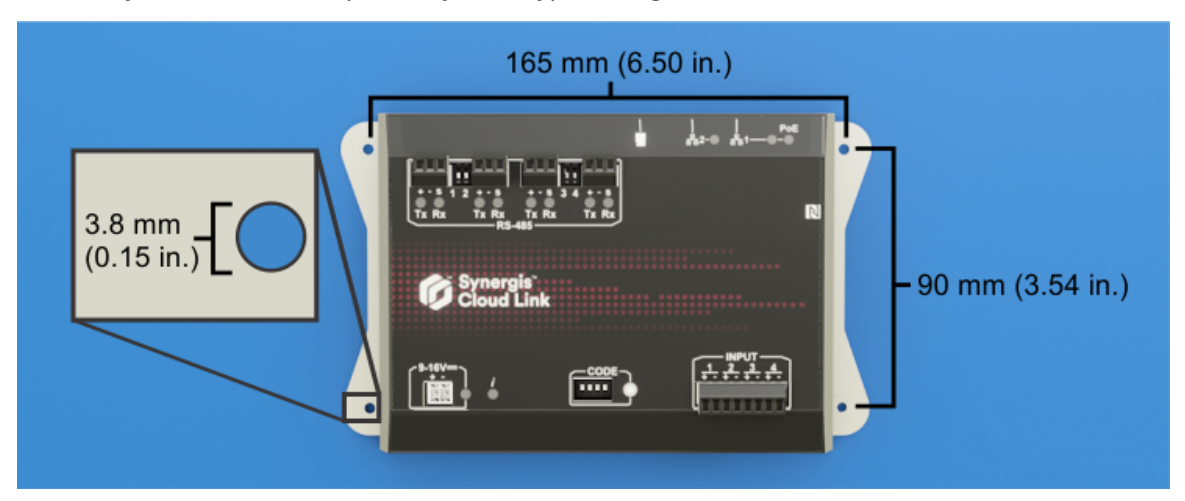

In this example, the provided self-drilling screws are installed using a 6 mm (0.25 in) socket.

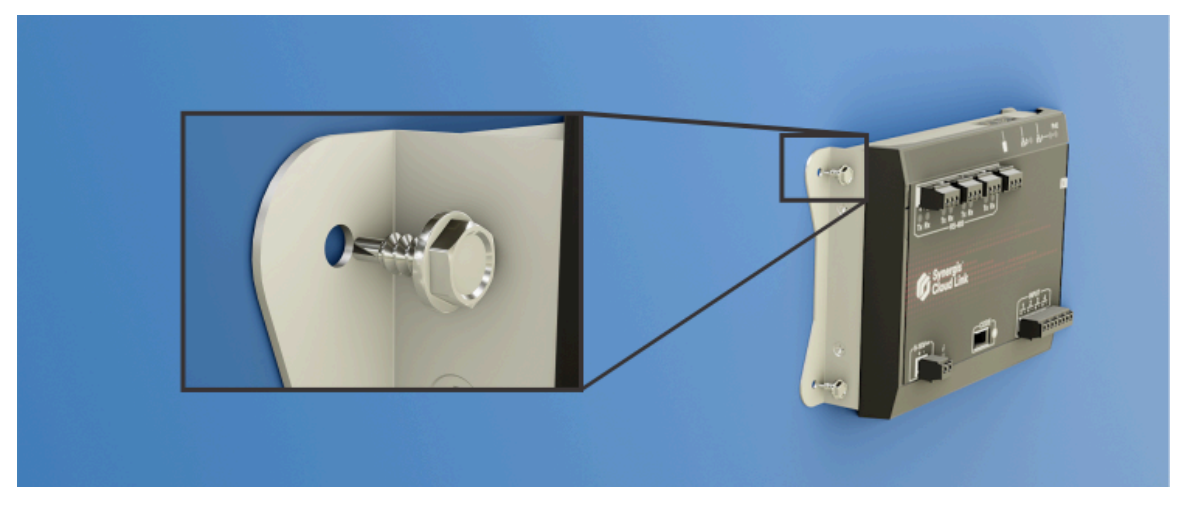

**IMPORTANT:** If you're mounting the appliance to a surface that isn't grounded, you must connect a ground wire to one of the mounting screws. For more information, see Synergis Cloud Link connections on page 11.

To install the Synergis Cloud Link on a DIN rail:

1 Attach the optional DIN rail bracket to the Synergis Cloud Link using the screws and lock washers included with the kit.

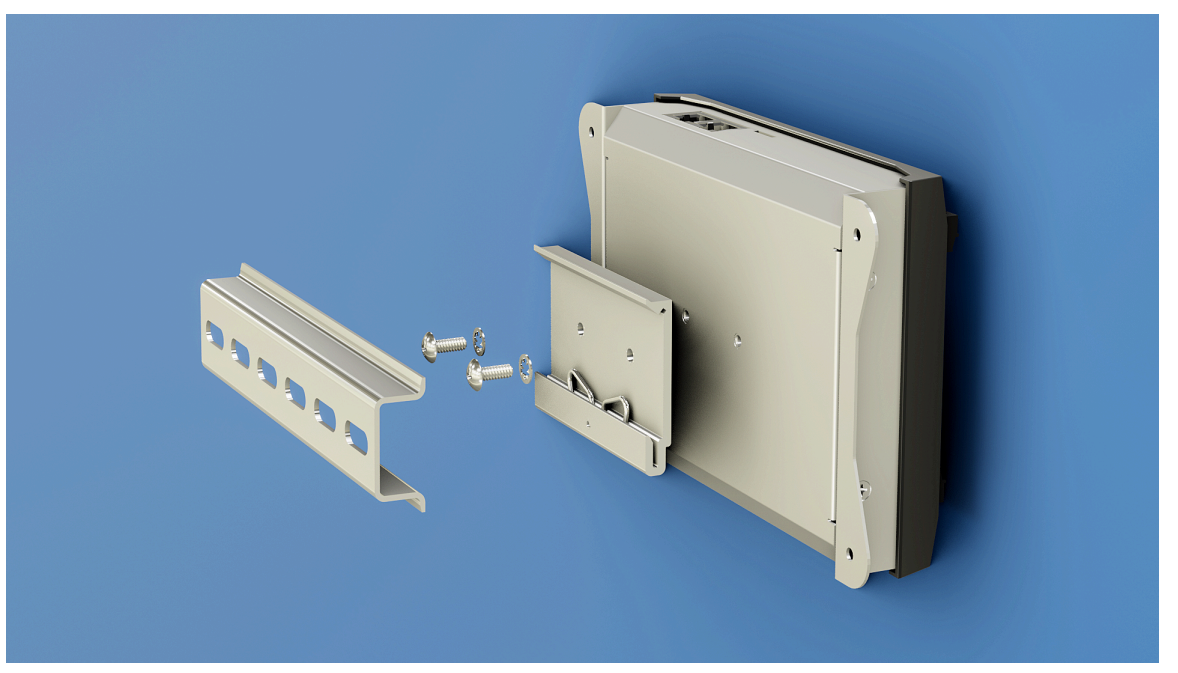

**CAUTION:** Using screws other than the ones provided with the kit might damage the appliance if they are longer.

2 Hook the bottom of the bracket to the DIN rail and rotate to engage the clip. **TIP:** Hook the spring behind the DIN rail.

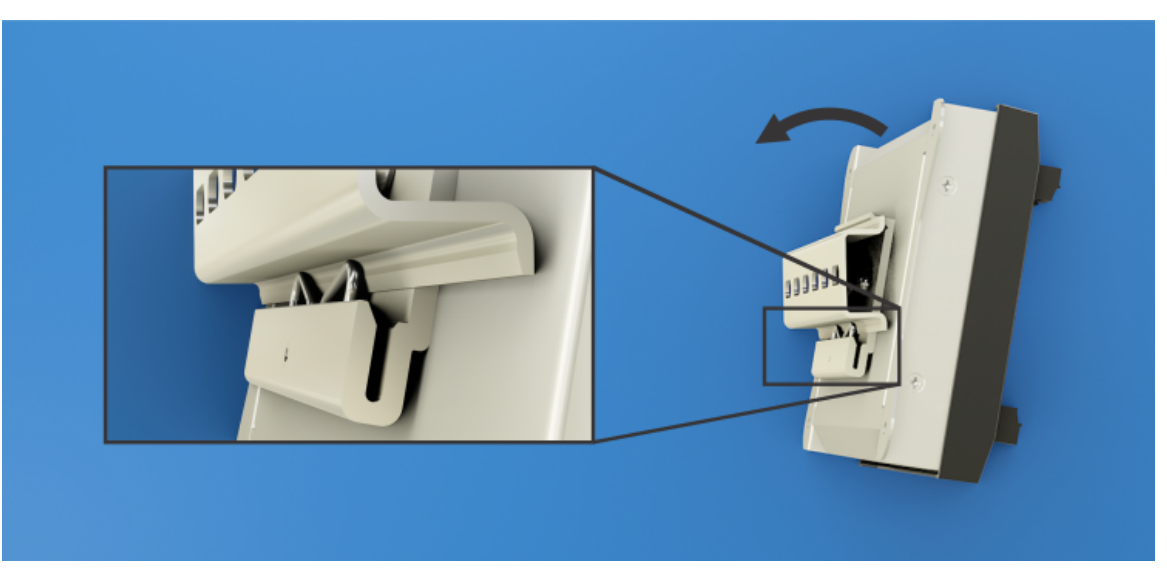

## Synergis Cloud Link connections

The Synergis<sup>™</sup> Cloud Link appliance includes connectors and ports for power (12 V dc and PoE), Ethernet, monitoring inputs, and for modules that require RS-485 communication.

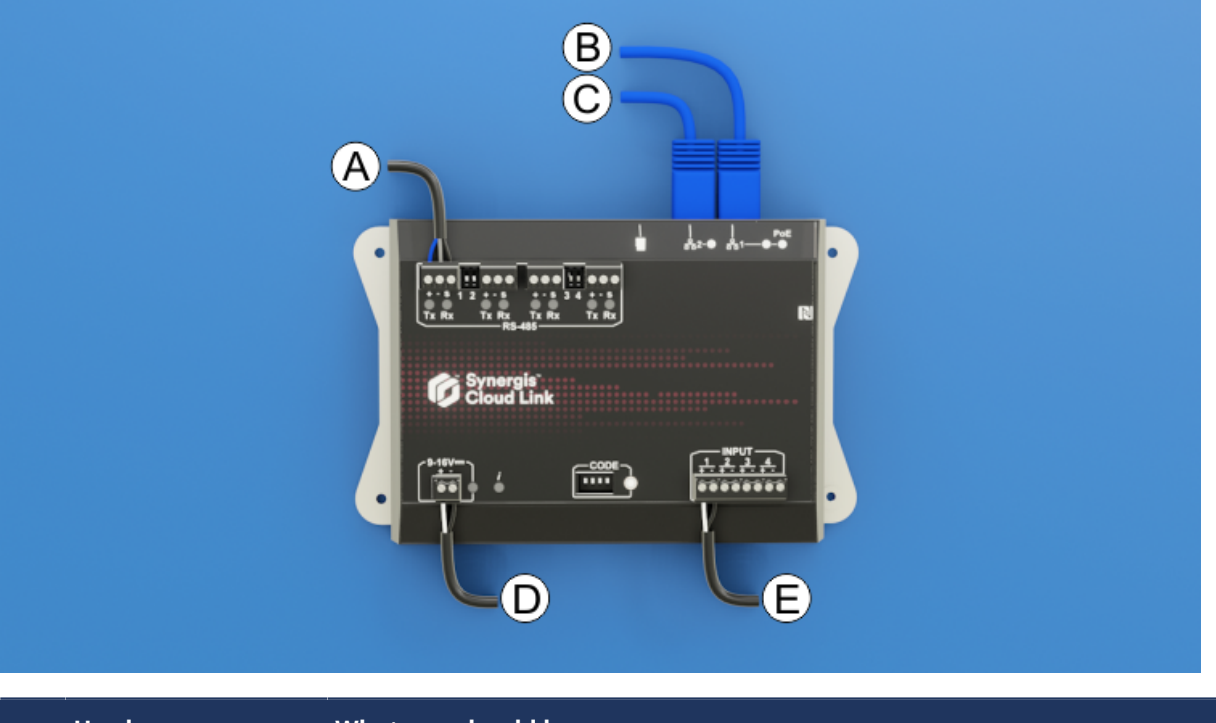

|   | Hardware<br>connection | What you should know                                                                                                    |
|---|------------------------|----------------------------------------------------------------------------------------------------|
| A | RS-485 cable           | Connect readers or modules that require RS-485 communication. For more information, see RS-485 communication channels on page 16.                                                                  |
| В | Ethernet cable         | Use Ethernet port 1 to connect to IP interfaces or to provide power to the<br>Synergis Cloud Link using Power over Ethernet (PoE). For more information,<br>see Powering the appliance on page 12. |
| С | Ethernet cable         | Use Ethernet port 2 to connect to the building's LAN or other IP interfaces.                                                                                                    |
| D | DC power cable         | Connect the Synergis Cloud Link to a 12 V dc (nominal) power supply. For more information, see Powering the appliance on page 12.                                                                  |
| E | Monitoring inputs      | You can use the inputs to monitor external events in the access control system.<br>For more information, see Monitoring inputs on page 17.                                                         |

**NOTE:** The appliance is shipped with the required screw terminal connectors.

## **Related Topics**

Specifications on page 4 LED feedback on page 6

## Powering the appliance

The Synergis<sup>™</sup> Cloud Link appliance can be powered using 12 V dc, Power over Ethernet (PoE), or using dual power sources.

## **Supplying PoE power**

You can supply power to the appliance using an Ethernet cable that provides PoE power from a PoE router or injector.

**NOTE:** The Synergis Cloud Link PoE capability was evaluated by UL for compatibility with Altronix NetWay1 PoE midspan.

#### **IMPORTANT:**

• The Power Sourcing Equipment (PSE) must be compliant with IEEE 802.3af or 802.3at type 1, with at least 6.49 W of available power (Class 2).

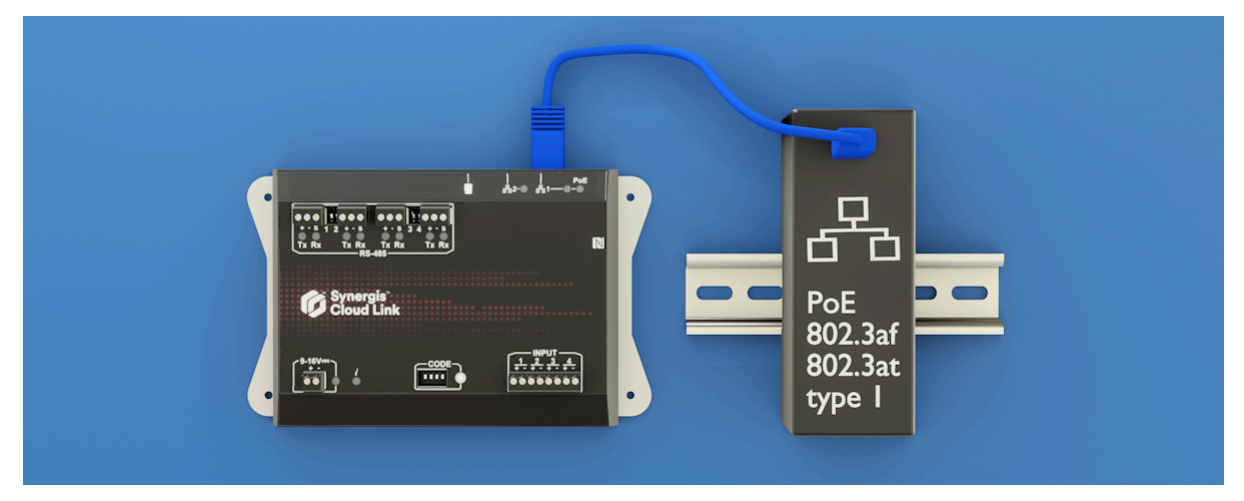

### Supplying 12 V dc power

You can power the appliance using 9-16 V dc from an external power source. **NOTE:** The 9-16 V dc range wasn't evaluated by UL.

#### Voltage information:

- Nominal input voltage: 12 V dc
- Minimum input voltage for guaranteed power-up: 10 V
- Minimum input voltage before guaranteed automatic shut-off: 9 V
- Maximum input voltage to guarantee no automatic shut-off: 16 V

### 9-16 V dc connector pinout

NOTE: The 9-16 V dc range wasn't evaluated by UL.

| Pin | Description              |
|-----|--------------------------|
| +   | Input power (+12 V dc)   |
| -   | Input power ground (GND) |

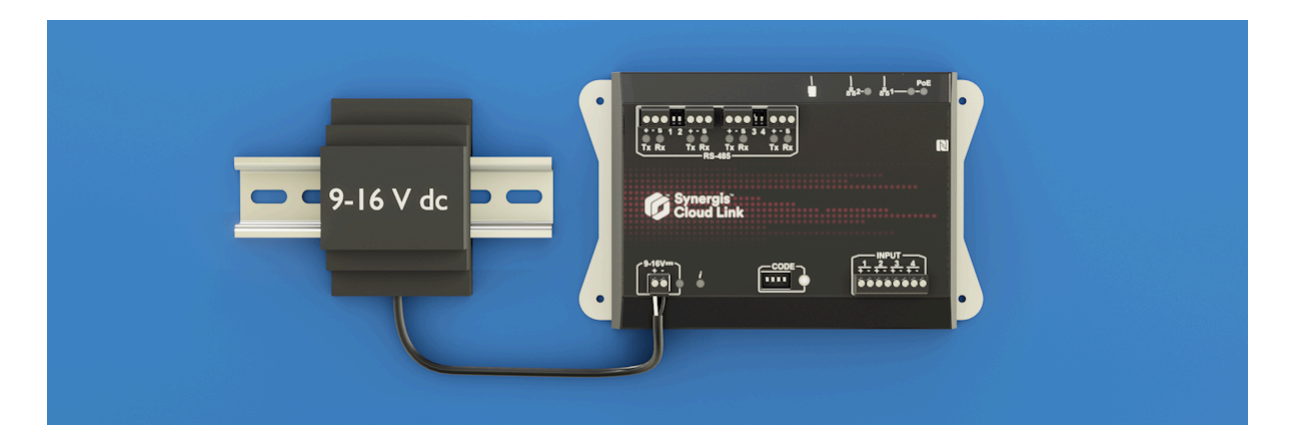

## Supplying dual power

If the appliance is provided with both PoE and 12 V dc power, PoE has priority over the 12 V dc input. In this case, the appliance draws all of its current from PoE. If you disconnect the Ethernet 1 cable, or if the PoE source (injector or Ethernet switch) has a failure or a power outage, the appliance falls back automatically and transparently to the 12 V dc input. If PoE is restored, the appliance switches automatically and transparently back to PoE power.

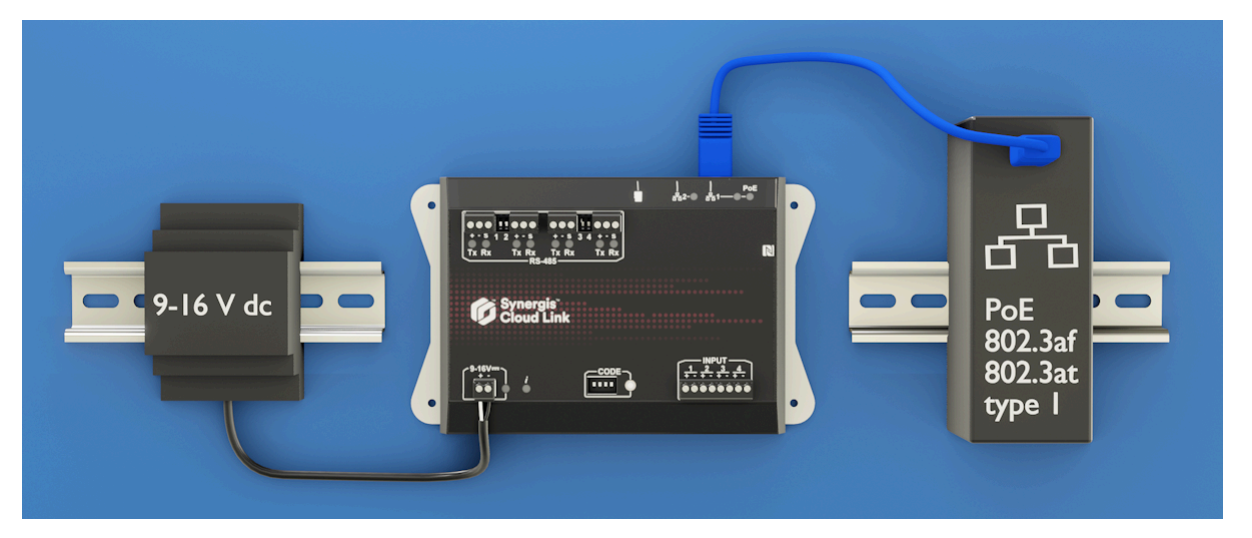

## Grounding the appliance

Mount the appliance on a grounded metal surface. Alternatively, you can connect a ground wire to one of the mounting screws.

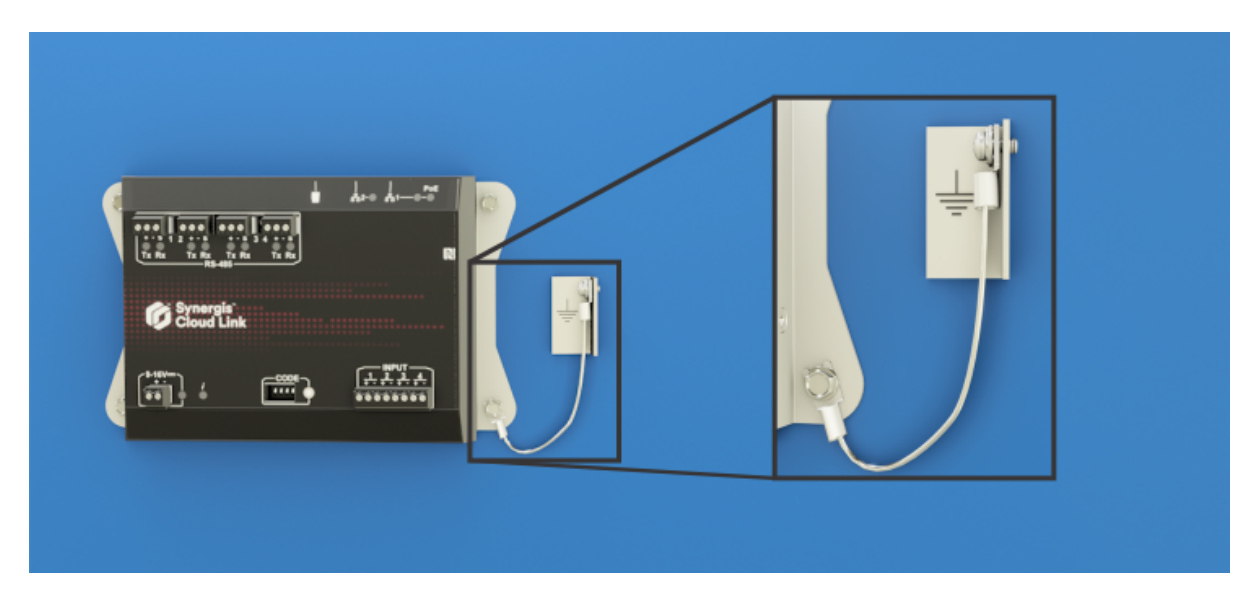

## **Related Topics**

Specifications on page 4 LED feedback on page 6 Wiring guidelines on page 19 Recommended wire gauges on page 19

## Power supply requirements

When calculating the power usage of your access control system, you must account for the power requirements of the Synergis<sup>™</sup> Cloud Link appliance and other hardware connected to the same power supply.

## Synergis Cloud Link power consumption

| Synergis Cloud Link                | Voltage | Average operating current | Peak operating current |
|------------------------------------|---------|---------------------------|------------------------|
| During normal operation and bootup | 12 V dc | 300 mA                    | 600 mA                 |

## Card reader power consumption

The following power consumption information on the card reader can help you to plan the power requirements for your access control system.

| HID card reader | Standby average current <sup>a</sup> | Reading average current <sup>b</sup> | Peak current <sup>c</sup> |
|-----------------|--------------------------------------|--------------------------------------|---------------------------|
| 20              | 60 mA                                | 70 mA                                | 250 mA                    |
| 20К             | 65 mA                                | 75 mA                                | 250 mA                    |
| 40              | 65 mA                                | 75 mA                                | 250 mA                    |
| 40K             | 70 mA                                | 80 mA                                | 250 mA                    |

<sup>a</sup> Standby average current: RMS current draw without a card in the RF field.

<sup>b</sup> Read average current: RMS current draw during continuous card reads.

<sup>c</sup> Peak current: highest instantaneous current draw during RF communication.

## RS-485 communication channels

The Synergis<sup>™</sup> Cloud Link appliance has four on-board RS-485 communication channels for connecting I/O interface modules or card readers.

Consider the following when designing your system:

- The number of modules you can connect to each RS-485 channel depends on the type of interface modules you're installing.
- You can continue the RS-485 data daisy chain to interface modules outside the enclosure.
- Synergis Cloud Link doesn't supply power to RS-485 readers. Readers must be powered directly from a separate power source.

### **RS-485 connector pinout**

| Pin | Description        |
|-----|--------------------|
| +   | RS-485 D+ (A)      |
| -   | RS-485 D- (B)      |
| S   | Cable shield (GND) |

## **RS-485 termination DIP switches**

When you start an RS-485 bus from the Synergis Cloud Link appliance for module or OSDP reader communication, you must set the associated termination DIP switch on the appliance to ON.

**NOTE:** Set the termination jumper or add a 120-Ohm resistor on the last connected module or OSDP reader on the RS-485 bus.

In the following example, card readers are connected to two RS-485 communication channels. The corresponding termination DIP switches are set to ON.

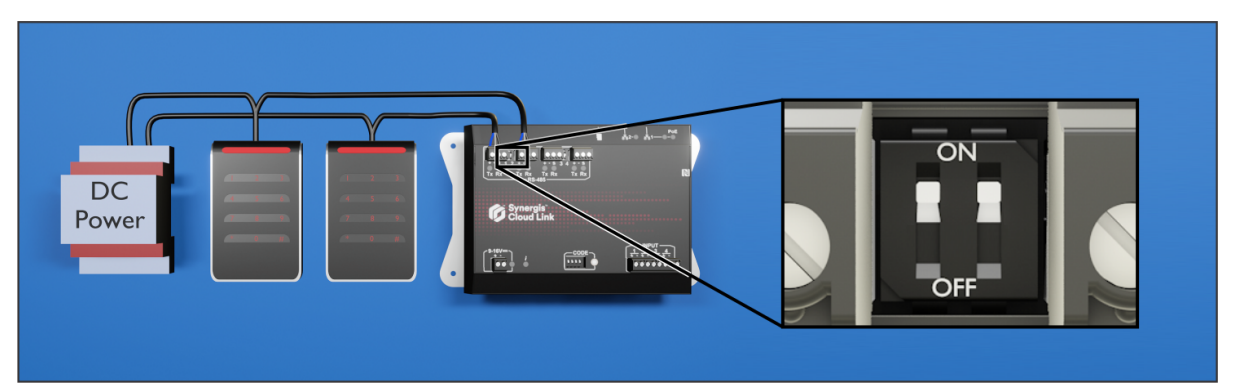

## **Related Topics**

LED feedback on page 6 Wiring guidelines on page 19 Recommended wire gauges on page 19 About the Synergis Cloud Link 312 RS-485 ports on page 22

## Monitoring inputs

You can use the four inputs on the Synergis<sup>™</sup> Cloud Link appliance to monitor external events in the access control system.

The monitoring inputs can be configured by software as supervised or unsupervised, each requiring a specific resistor configuration.

**NOTE:** Synergis Cloud Link inputs must not be used as REX (Request To Exit) in UL294-compliant installations.

### Monitoring input connector pinout

| Pin | Description         |
|-----|---------------------|
| +   | Input signal        |
| -   | Input return signal |

#### **Resistor configuration**

The supervision of Synergis Cloud Link monitoring inputs must be configured in Config Tool. For information, see Configuring the monitoring inputs on the Synergis Cloud Link appliance on the TechDoc Hub.

Refer to the following electrical diagram for information on how to configure the resistors.

#### 3-state supervision wiring

#### Normally closed:

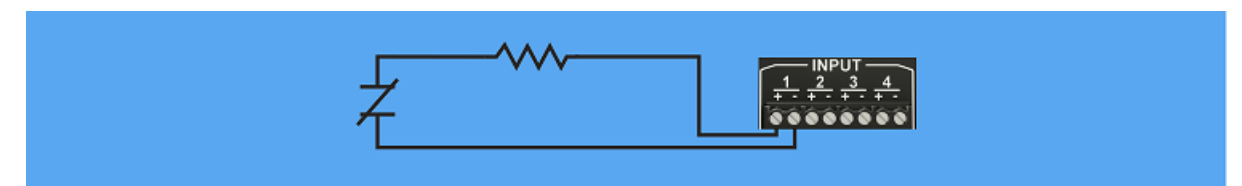

Normally open:

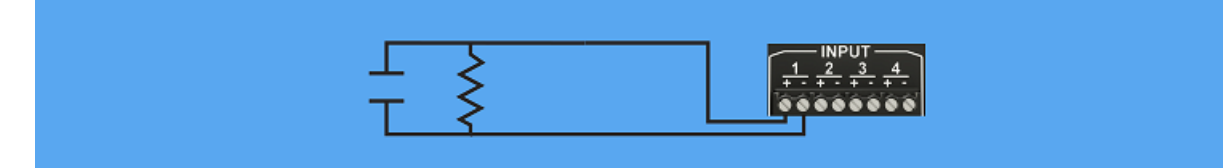

### 4-state supervision wiring

#### Normally closed:

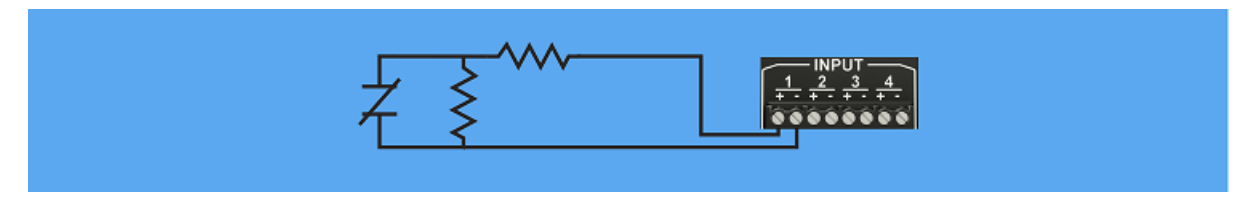

#### Normally open:

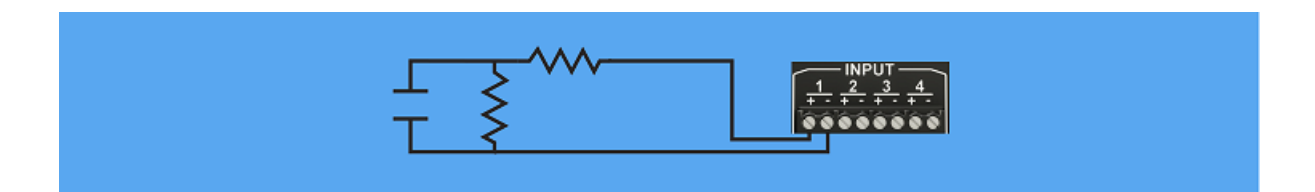

## **Unsupervised input wiring**

Normally closed:

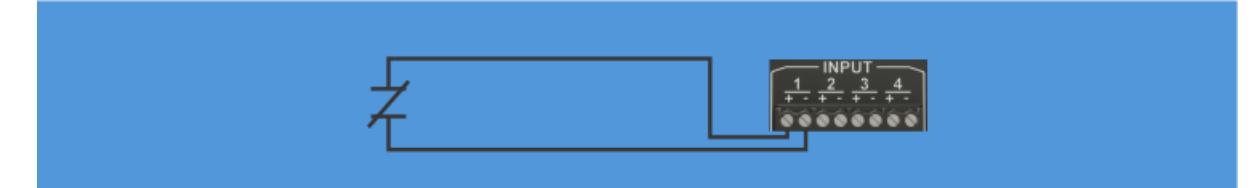

Normally open:

| L |         |
|---|---------|
| Τ | 0000000 |
|   |         |

## Wiring guidelines

To avoid injury, you should follow specific guidelines when you wire a Synergis<sup>™</sup> Cloud Link appliance.

- Wiring must be installed by someone who has been trained to wire the system.
- To avoid electrostatic discharge (ESD) damage when installing third-party hardware, follow the manufacturer's requirements for the use of anti-static devices such as ESD wrist straps.
- Grounding and cabling must comply with your Local Electrical Code or National Electrical Code.
- For RS-485 shielding, have ONE device providing ground (connect the shield to a single location, preferably to the primary device). This provides a return path for common mode noise, and avoids DC ground loop current flow.
- When running the RS-485 bus between enclosures, only ground one end of the cable. When running the RS-485 bus within the enclosure, you can ground one end, or both ends of the cable.

## Recommended wire gauges

When connecting hardware the Synergis<sup>™</sup> Cloud Link appliance, use the recommended wire gauges.

| Function                                 | Specification                                                                                                    |
|------------------------------------------|----------------------------------------------------------------------------------------------------|
| RS-485                                   | Belden 3105A or 9841 shielded cable or equivalent 22 AWG<br>(maximum length of 4000 ft (1219 m) or 24 AWG (maximum<br>length of 2500 ft (762 m)) shielded communications cable with<br>a characteristic impedance of 120 ohm. |
| 12 Volt (Synergis Cloud Link dc + input) | 20 AWG (minimum)                                                                                                    |
| Ground (Synergis Cloud Link dc - input)  | 20 AWG (minimum)                                                                                                    |

# Synergis Cloud Link 312

This section includes the following topics:

- "About Synergis Cloud Link 312" on page 21
- "About the Synergis Cloud Link 312 RS-485 ports" on page 22
- "Installing SAM cards on a Synergis Cloud Link 312" on page 23
- "Synergis Cloud Link 312 specifications" on page 25

## About Synergis Cloud Link 312

Compared to the standard Synergis<sup>™</sup> Cloud Link, the 312 model of the appliance includes eight additional RS-485 ports and three SAM card slots.

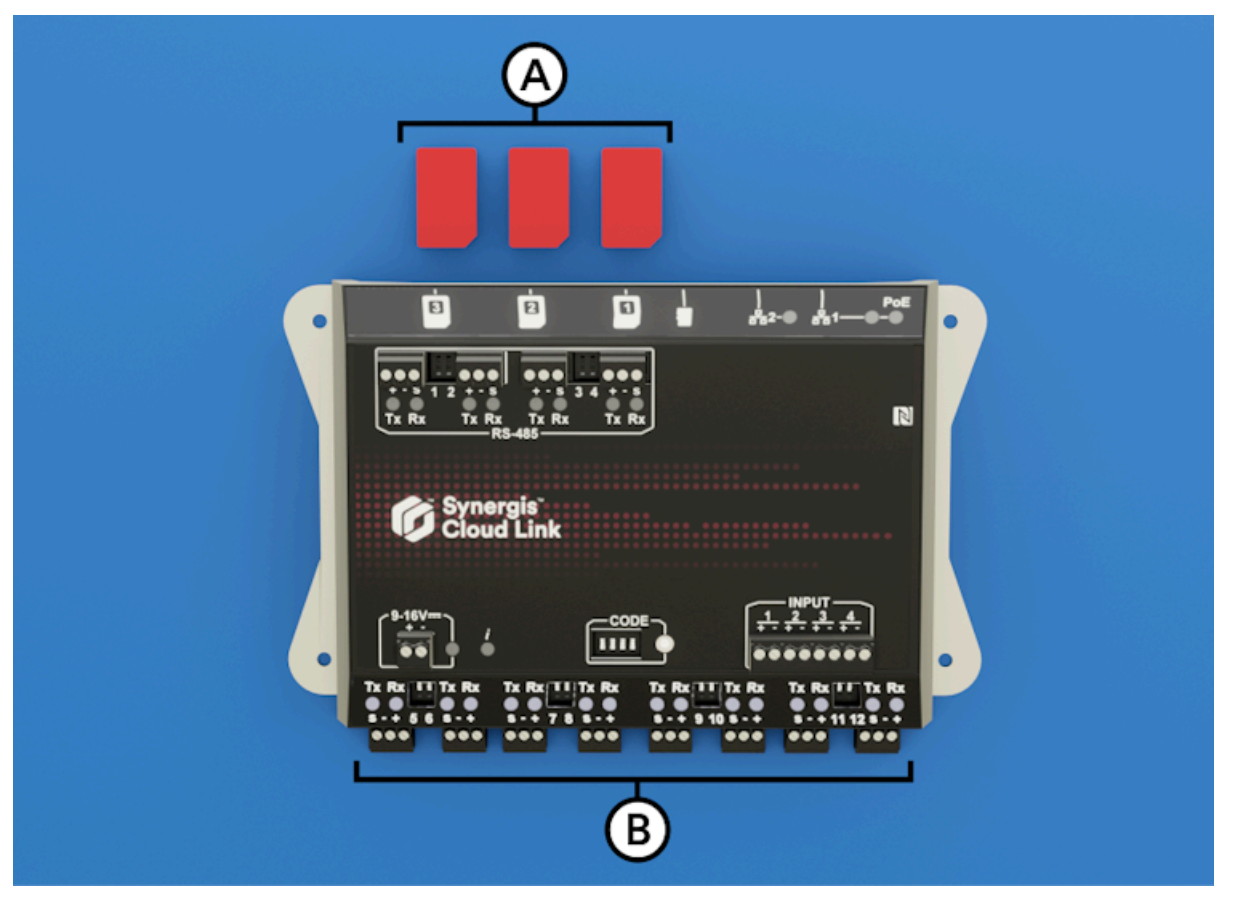

| Letter | Hardware feature | What you should know                                                                            |
|--------|------------------|-------------------------------------------------------------------------------------------------|
| A      | SAM card slots   | You can use Secure Access Module (SAM) cards for encryption key storage.                        |
| В      | RS-485           | The Synergis Cloud Link 312 provides 8 additional RS-485 ports to the system for a total of 12. |

**NOTE:** The Synergis Cloud Link 312 has not been evaluated for UL/ULC compliance and must not be used in installations where UL/ULC compliance is required.

For more information on Synergis Cloud Link 312 appliance, see Synergis Cloud Link 312 specifications.

### **Related Topics**

Installing SAM cards on a Synergis Cloud Link 312 on page 23 About the Synergis Cloud Link 312 RS-485 ports on page 22

## About the Synergis Cloud Link 312 RS-485 ports

The Synergis<sup>™</sup> Cloud Link 312 includes 12 on-board RS-485 ports for connecting I/O interface modules or card readers.

- The number of modules you can connect to each RS-485 port depends on the type of hardware you have.
- RS-485 readers must be powered directly from another power source.
- The Synergis Cloud Link 312, ports are numbered 1 12 as indicated on the hardware. **NOTE:** Previous Synergis Cloud Link models used alphanumeric port designations.

For more information, see Configuring the connected interface modules.

## **Typical RS-485 installation**

The following diagram shows a typical Synergis Cloud Link 312 installation using 12 RS-485 ports.

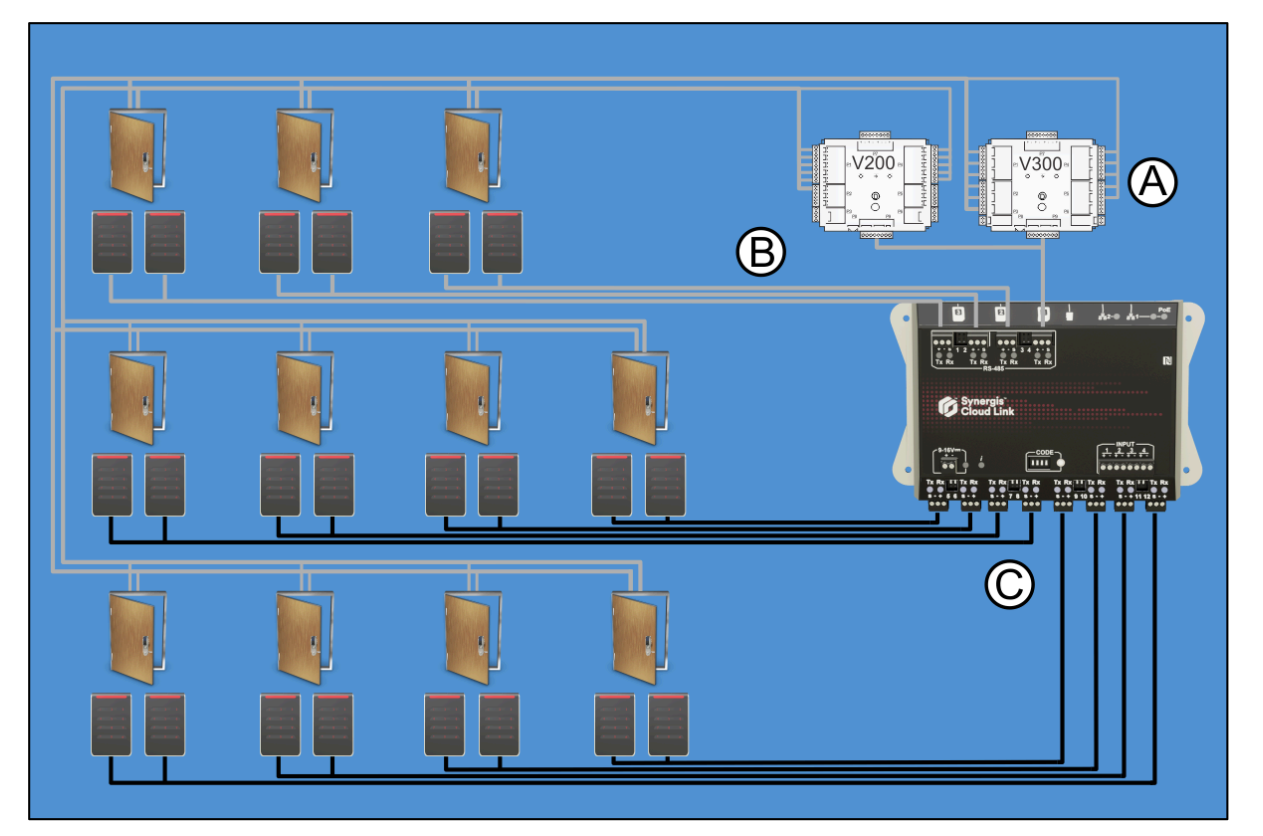

| Letter | Description                                                          |
|--------|----------------------------------------------------------------------|
| A      | Input monitor interface and output control interface                 |
| В      | Four RS-485 ports                                                    |
| С      | Eight additional RS-485 ports available with Synergis Cloud Link 312 |

## **Related Topics**

RS-485 communication channels on page 16

## Installing SAM cards on a Synergis Cloud Link 312

The Synergis<sup>™</sup> Cloud Link 312 includes three Secure Access Module (SAM) card slots for encryption key storage.

## What you should know

Using SAM cards to manage encryption keys means that end-to-end encryption is handled by the SAM card and the user badge. Removing the card reader from the encryption process is important because card readers are often not installed in secure locations.

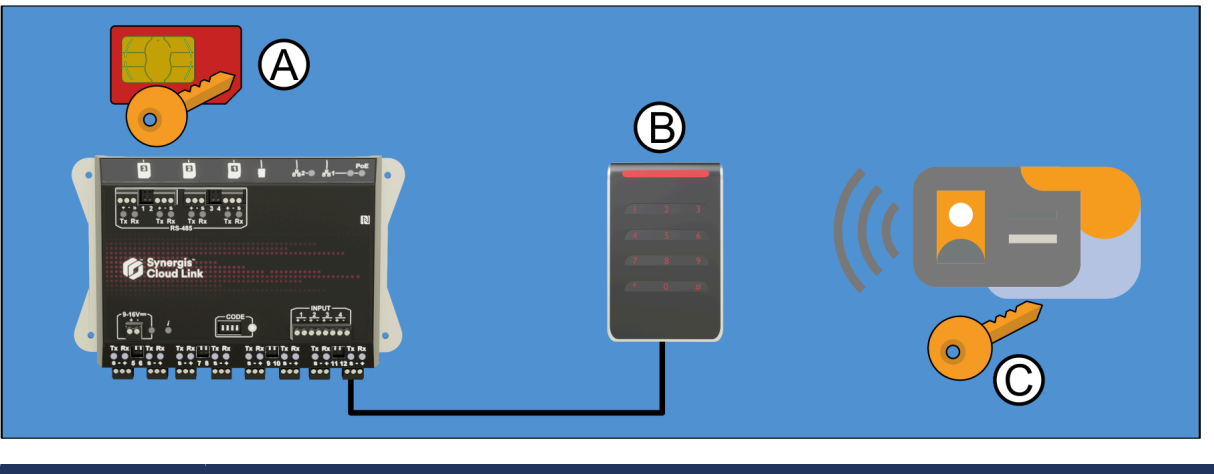

| Letter | Description                     |
|--------|---------------------------------|
| Α      | SAM card with encryption keys   |
| В      | Card reader                     |
| С      | Access card with encryption key |

## Procedure

Encode the SAM cards for use with the Synergis<sup>™</sup> system.
 For instructions, see Configuring MIFARE SAM AV2 cards.
 NOTE: To optimize performance, install three SAM cards.

2 Invert the SAM cards so that the metal contacts are on the bottom and insert the cards as shown. The card slots are spring-loaded and click when the cards are properly inserted.

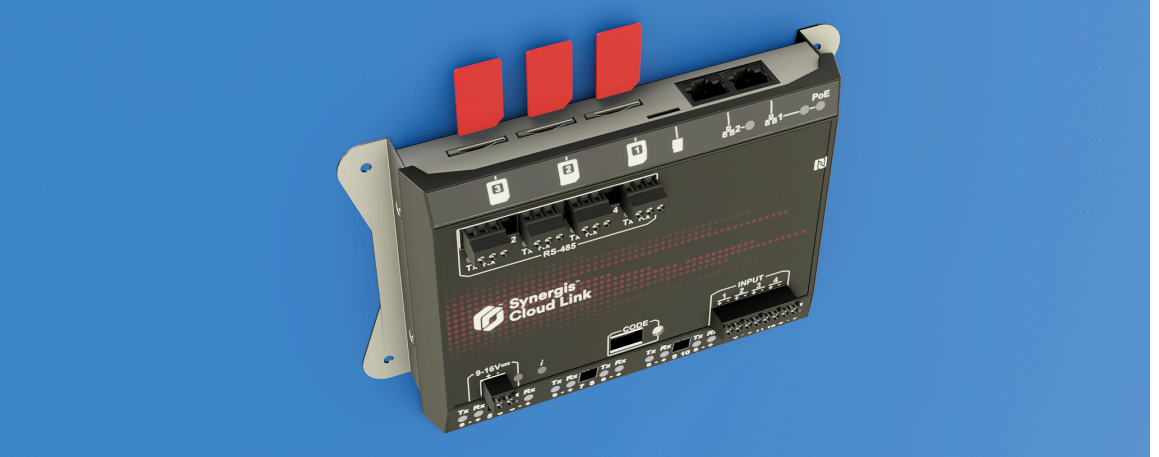

## After you finish

- The SAM cards must be unlocked to interact with Synergis<sup>™</sup> Softwire for cryptographic operations. For more information, see Unlocking SAM cards.
- If you are installing OSDP readers, you must enable MIFARE DESFire. For more information, see Enabling MIFARE DESFire for transparent OSDP readers.
- If you are installing STid readers, you must enable transparent mode. For more information, see Enabling transparent mode on STid readers that use the SSCP protocol.

## Synergis Cloud Link 312 specifications

Refer to the technical specifications when planning your Synergis<sup>™</sup> Cloud Link appliance installation.

**NOTE:** The Synergis Cloud Link 312 has not been evaluated for UL/ULC compliance and must not be used in installations where UL/ULC compliance is required.

## Hardware specifications

| Specification       | Details                                                                                     |
|---------------------|---------------------------------------------------------------------------------------------|
| Processor           | Quad-core, 64-bit CPU                                                                       |
| System memory       | 4GB of LPDDR4 DRAM                                                                          |
|                     | 16GB on-board eMMC Flash for OS, firmware, and database                                     |
| Communication ports | Two 10/100/1000 Mbps Gigabit Ethernet ports                                                 |
|                     | 12 RS-485 ports                                                                             |
| SAM cards           | 3 Secure Access Module (SAM) cards for encryption key storage                               |
| I/Os                | 4 Inputs; supervised or digital                                                             |
|                     | Micro SD card                                                                               |
| Power               | PoE Input (LAN1): IEEE 802.3af or 802.3at Type 1 (Class 2 6.49W)                            |
|                     | DC power input: 12 V dc nominal, 9 V dc to 16 V dc range, average 450 mA, max.<br>900 mA    |
| Mechanical          | Appliance dimensions: (L x W x H): 18.4 cm (7.24 in) x 11.4 cm (4.48 in) x 3.5 cm (1.39 in) |
|                     | Appliance weight: 540 g (1 lb 3 oz)                                                         |
| Environment         | Operating temperature: 0°C (32°F) to 50°C (122°F)                                           |
|                     | Storage temperature: -40°C (-40°F) to 80°C (176°F)                                          |
|                     | Relative humidity non-condensing: 5% to 95%                                                 |
|                     | For indoor use only                                                                         |
| Electromagnetic     | CE compliant                                                                                |
|                     | FCC/IC Class A                                                                              |

# Connecting Mercury interface modules in Synergis Cloud Link

This section contains information about connecting readers to Mercury interface modules. Note that readers can be from a number of manufacturers, but for the purposes of this documentation, connections for HID readers are shown.

This section includes the following topics:

"Connections for Mercury interface modules" on page 27

## Connections for Mercury interface modules

You can connect peripheral devices such as readers, the IP network, and AC power source to your Mercury interface modules.

- Synergis<sup>™</sup> systems support EP Series and LP Series Mercury controllers.
- Synergis systems support Series 2 and Series 3 Mercury interface modules.

For information on how to connect Mercury interface modules, refer to the diagram about your particular interface module.

**NOTE:** The following information describes Mercury LP and Series 3 hardware only. For additional information, refer to the manufacturer's documentation.

## Mercury MR16in connections

As part of your Synergis<sup>™</sup> Cloud Link installation, you might need to include a Mercury MR16in interface module.

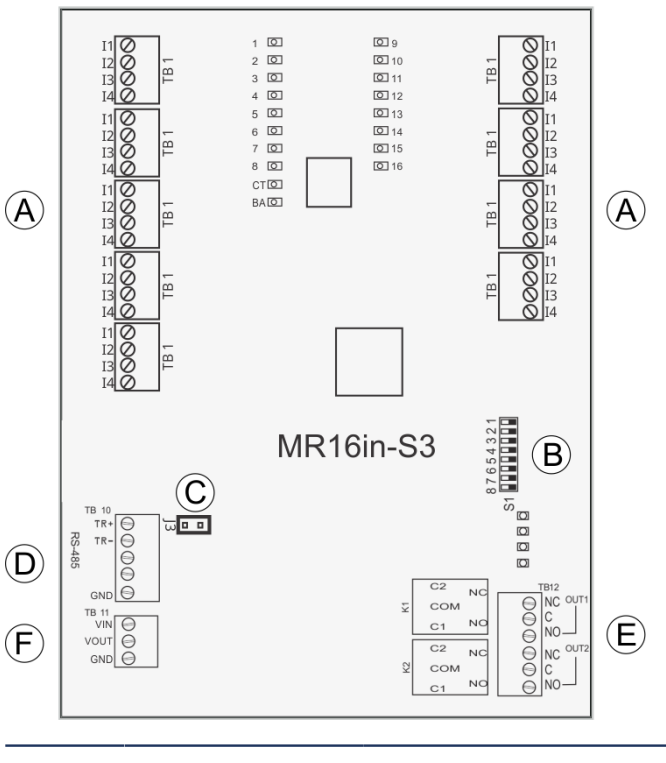

| A | Inputs           | 16 general-purpose, programmable-circuit type.                                                                                            |
|---|------------------|----------------------------------------------------------------------------------------------------|
| В | Address switches | Used to set the device address. For more information on address settings on the Mercury module, refer to the manufacturer's instructions. |
| С | Line termination | For modules at end of line, install jumper for 120 ohm line termination (J2 is not used).                                                 |
| D | RS-485           | RS-485 bus connection to other Mercury modules.                                                                                           |

| E | Relay outputs | MR16in: 5A inductive, 0.6 PF<br>MR16in-S3: NO: 5A, NC: 3A, inductive, 0.6 PF     |
|---|---------------|----------------------------------------------------------------------------------|
| F | Power In      | Connect + to VIN (observe polarity). Connect - to GND. Use 20 AWG wires minimum. |

## Mercury MR16out connections

As part of your Synergis<sup>™</sup> Cloud Link installation, you might need to include a Mercury MR16out interface module.

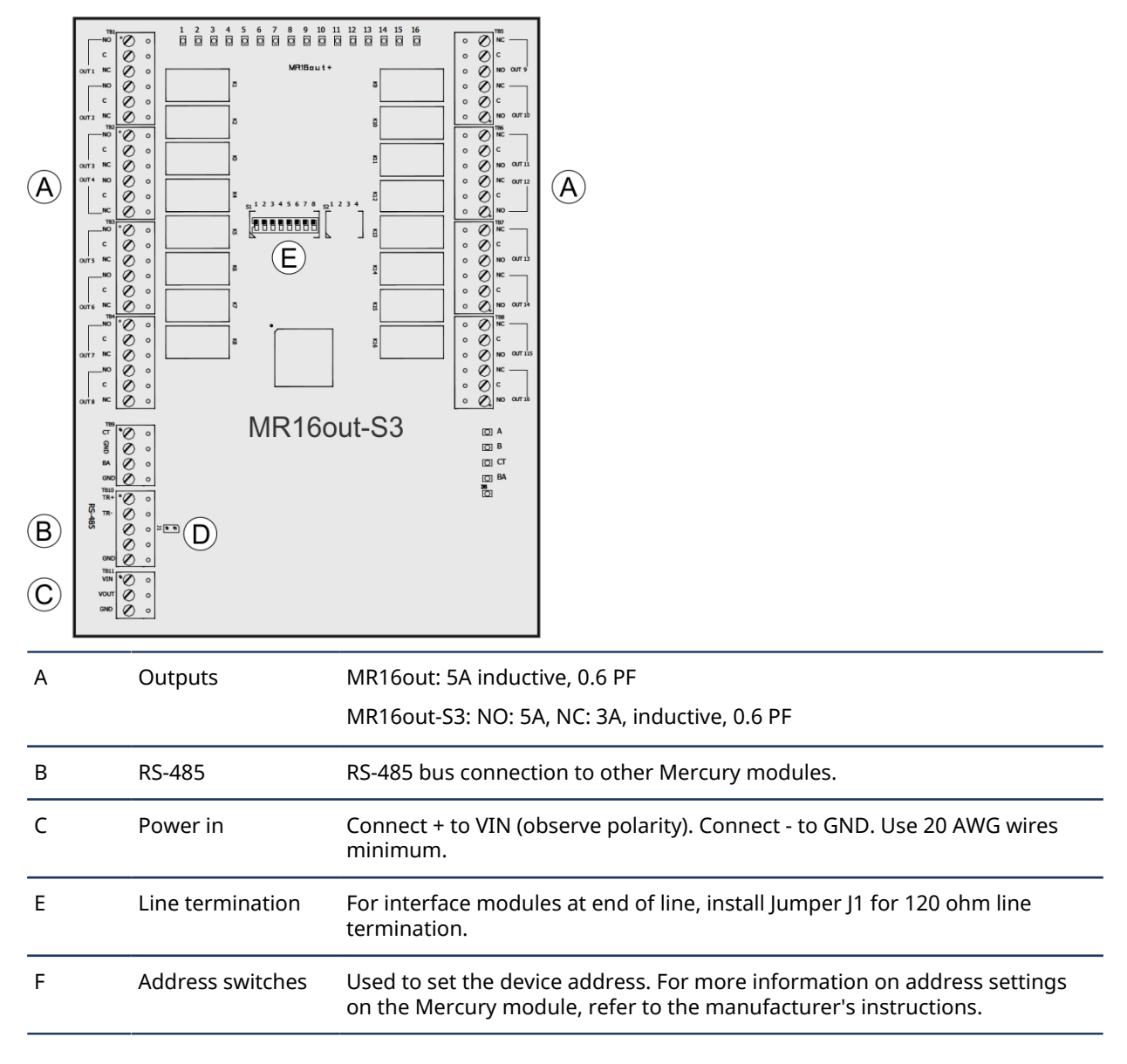

## Mercury MR52 connections

As part of your Synergis<sup>™</sup> Cloud Link installation, you might need to include a Mercury MR52 interface module.

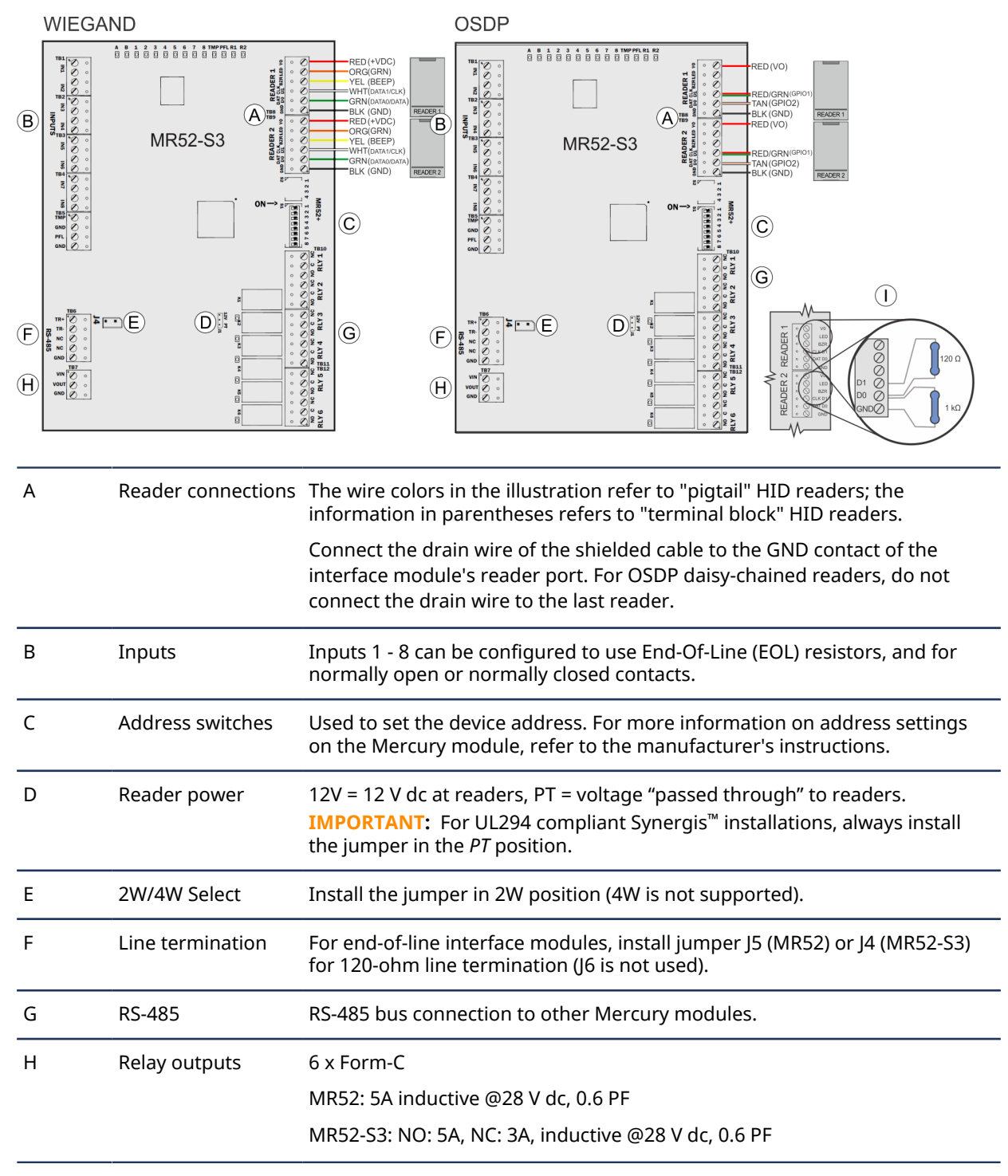

| Ι | Power In  | Connect + to VIN (observe polarity). Connect - to GND. Use 20 AWG wires minimum.                                                                                                    |
|---|-----------|----------------------------------------------------------------------------------------------------|
| J | Resistors | For OSDP integrations, prevent readers from misinterpreting noise as data<br>on a non-driven RS-485 line by installing a 1k ohm pull-down resistor from<br>D0 to GND on both Reader 1 and Reader 2. |
|   |           | For wiring distances over 10 meters, install a 120 ohm termination resistor between D0 and D1, as well as between A (-) and B (+) on the RS-485 bus of the last connected reader.                   |
|   |           | To find out whether you need to add a 1K ohm pull-down resistor between D0 and GND, see KBA-78953.                                                                                                  |

## Mercury MR50 connections

As part of your Synergis<sup>™</sup> Cloud Link installation, you might need to include a Mercury MR50 interface module.

**NOTE:** For UL certified installations, the output from the MR50's K2 relay must not leave the room of installation and must be shorter than 30.5 m (100 ft.).

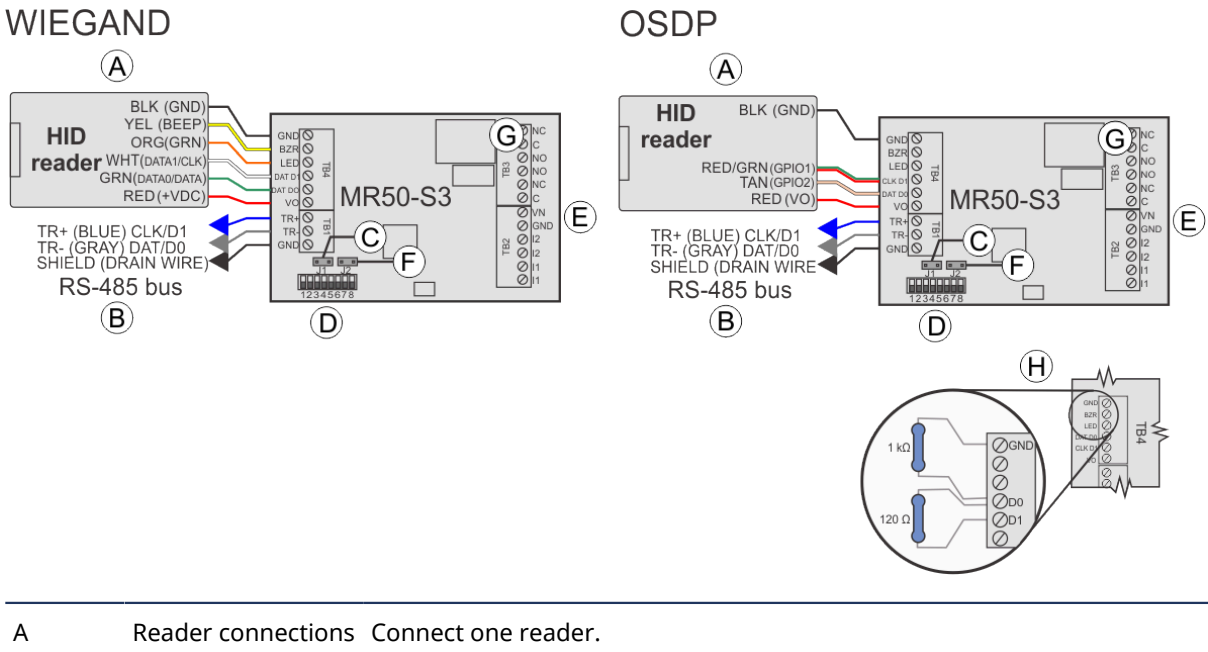

| А | Reader connections               | Connect one reader.                                                                                                    |
|---|----------------------------------|----------------------------------------------------------------------------------------------------|
|   |                                  | <b>NOTE:</b> The wire colors in the illustration refer to "pigtail" HID readers; the information in parentheses refers to "terminal block" HID readers. Connect the drain wire of the shielded cable to the GND contact of the interface module's reader port. For OSDP daisy-chained readers, do not connect the drain wire to the last reader. |
| В | RS-485                           | RS-485 bus connection to other Mercury modules.                                                                                                    |
| С | Line termination                 | For modules at end of line, install jumper J4 (MR50) or J1 (MR50-S3) for 120 ohm line termination.                                                                                                    |
| D | Address jumpers/<br>DIP switches | Used to set the device address. For more information on address settings on the Mercury module, refer to the manufacturer's instructions.                                                                                                    |

| E | Power In      | Connect + to VIN (observe polarity). Connect - to GND. Use 20 AWG wires minimum.                                                                                                    |
|---|---------------|----------------------------------------------------------------------------------------------------|
| F | Tamper input  | MR50: Normally closed switch (J3)<br>MR50-S3: Normally open switch (J2)                                                                                                    |
| G | Relay outputs | MR50:<br>• Relay 1: 5A inductive, 0.6 PF<br>• Relay 2: 1A inductive, 0.6 PF<br>MR50-S3:<br>• Relay 1: NO: 5A, NC: 3A inductive, 0.6 PF<br>• Relay 2: 1A inductive, 0.6 PF                                                                                                    |
| Н | Resistors     | <ul> <li>For OSDP integrations, prevent readers from misinterpreting noise as data on a non-driven RS-485 line by installing a 1k ohm pull-down resistor from D0 to GND on TB4.</li> <li>For wiring distances over 10 meters, install a 120 ohm termination resistor between D0 and D1, as well as between A (-) and B (+) on the RS-485 bus of the last connected reader.</li> <li>To find out whether you need to add a 1K ohm pull-down resistor between D0 and GND, see KBA-78953.</li> </ul> |

## Mercury LP1501 connections

As part of your Synergis<sup>™</sup> Cloud Link installation, you might need to include a Mercury LP1501 intelligent controller.

**IMPORTANT:** LP controllers include a Micro USB port. This connection is not to be used if UL/ULC listed access control system compliance is required and is to be maintained.

### Connecting Mercury interface modules in Synergis Cloud Link

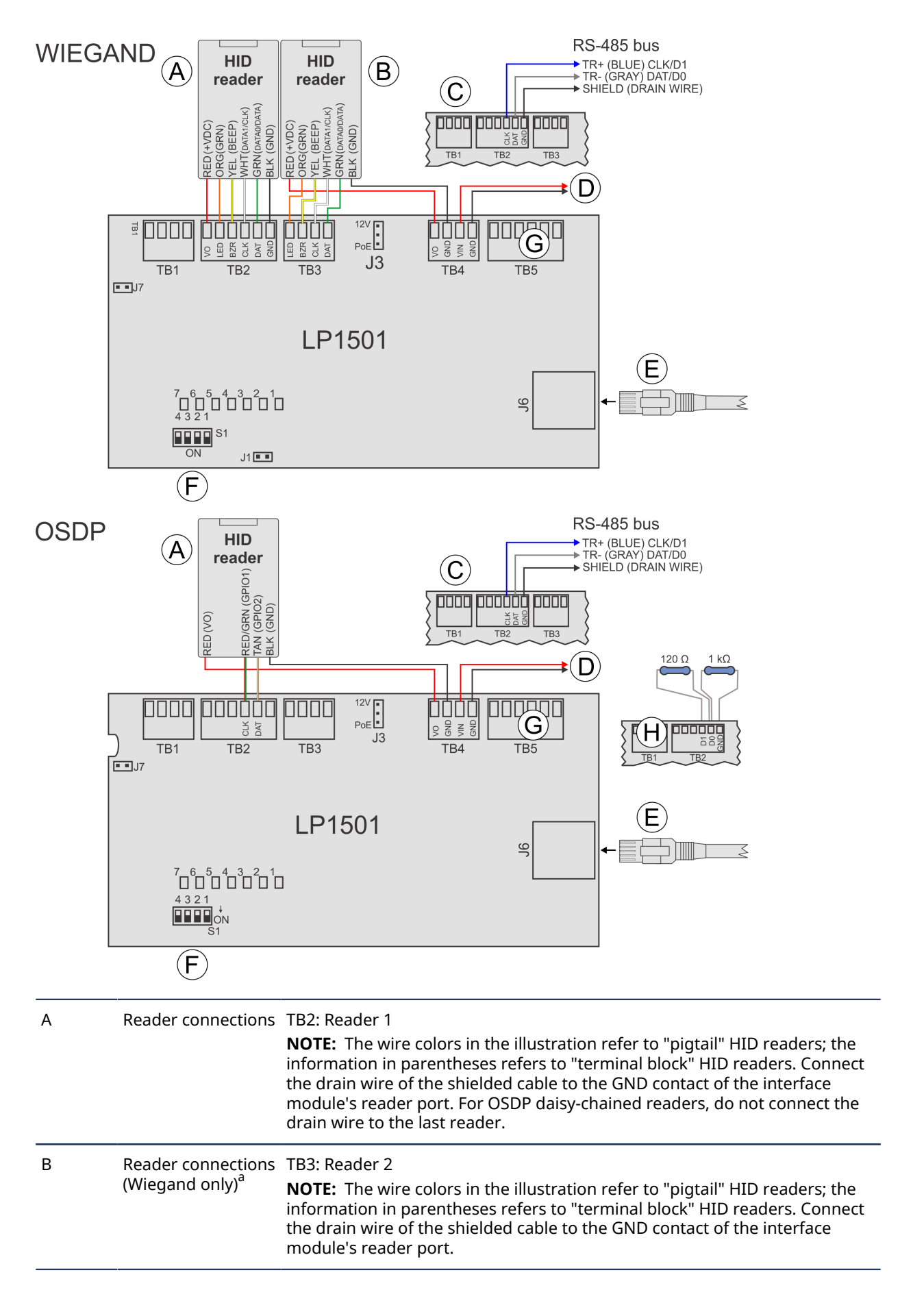

| С | RS-485 bus       | RS-485 bus connection to other Mercury modules.<br><b>NOTE:</b> When using the TB2 port for RS-485, the controller can only support one reader (TB3) in Wiegand mode.             |
|---|------------------|----------------------------------------------------------------------------------------------------|
| D | Power In         | Connect + to VIN (observe polarity). Connect - to GND. Use 20 AWG wires minimum.<br>NOTE: Set jumper J3 to 12V.                                                                   |
| E | Ethernet cable   | Connect to the Synergis Cloud Link directly or through the network infrastructure.                                                                                                |
| F | Address switches | Used to set the device address. For more information on address settings on the Mercury controller, refer to the manufacturer's instructions.                                     |
| G | Relay outputs    | 2A inductive @30 V dc, 0.6 PF                                                                                                    |
| Н | Resistors        | For OSDP integrations, prevent readers from misinterpreting noise as data on a non-driven RS-485 line by installing a 1k ohm pull-down resistor from D0 to GND on TB2.            |
|   |                  | For wiring distances over 10 meters, install a 120 ohm termination resistor between D0 and D1, as well as between A (-) and B (+) on the RS-485 bus of the last connected reader. |
|   |                  | To find out whether you need to add a 1K ohm pull-down resistor between D0 and GND, see KBA-78953.                                                                                |

<sup>a</sup>Mercury LP1501 controllers are only capable of driving an OSDP reader from TB2.

## Mercury LP1502 connections

As part of your Synergis<sup>™</sup> Cloud Link installation, you might need to include a Mercury LP1502 intelligent controller.

**IMPORTANT:** LP controllers include a Micro USB port. This connection is not to be used if UL/ULC listed access control system compliance is required and is to be maintained.

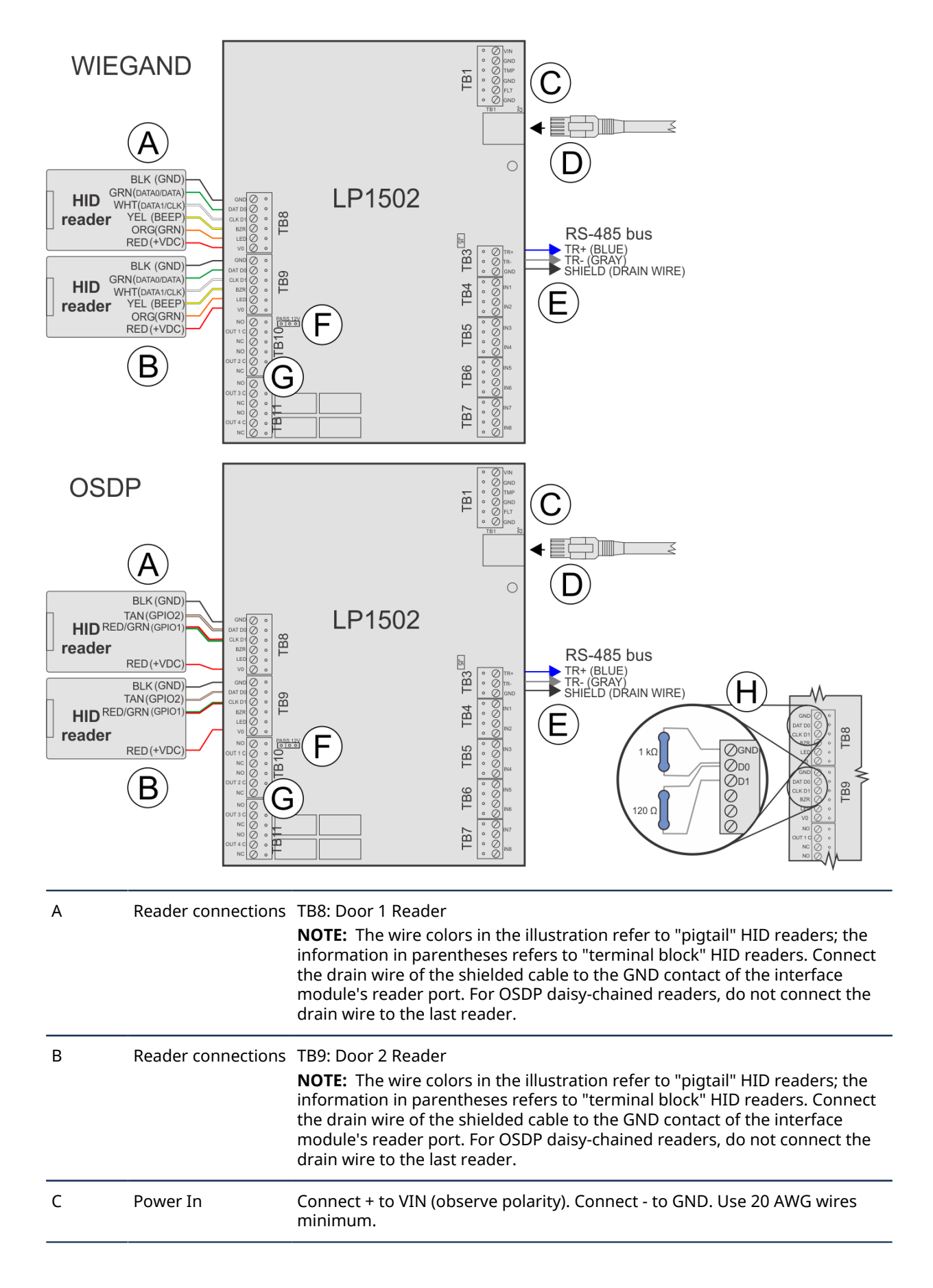

| D | Ethernet cable | Connect to the Synergis Cloud Link directly or through the network infrastructure.                                                                                                    |
|---|----------------|----------------------------------------------------------------------------------------------------|
| E | RS-485 bus     | RS-485 bus connection to other Mercury modules.                                                                                                    |
| F | Reader power   | 12V = 12 V dc at readers, PASS = voltage "passed through" to readers.<br>IMPORTANT: For UL294 compliant Synergis <sup>™</sup> installations, always install<br>the jumper in the <i>PT</i> position. |
| G |                | 4 x Form-C                                                                                                    |
|   |                | LP1502: NO: 5A, NC: 3A, inductive @30 V dc, 0.6 PF                                                                                                    |
| Н | Resistors      | For OSDP integrations, prevent readers from misinterpreting noise as data<br>on a non-driven RS-485 line by installing a 1k ohm pull-down resistor from<br>D0 to GND on both TB8 and TB9.            |
|   |                | For wiring distances over 10 meters, install a 120 ohm termination resistor between D0 and D1, as well as between A (-) and B (+) on the RS-485 bus of the last connected reader.                    |
|   |                | To find out whether you need to add a 1K ohm pull-down resistor between D0 and GND, see KBA-78953.                                                                                                   |

## Mercury LP2500 connections

As part of your Synergis<sup>™</sup> Cloud Link installation, you might need to include a Mercury LP2500 intelligent controller.

**IMPORTANT:** LP controllers include a Micro USB port. This connection is not to be used if UL/ULC listed access control system compliance is required and is to be maintained.

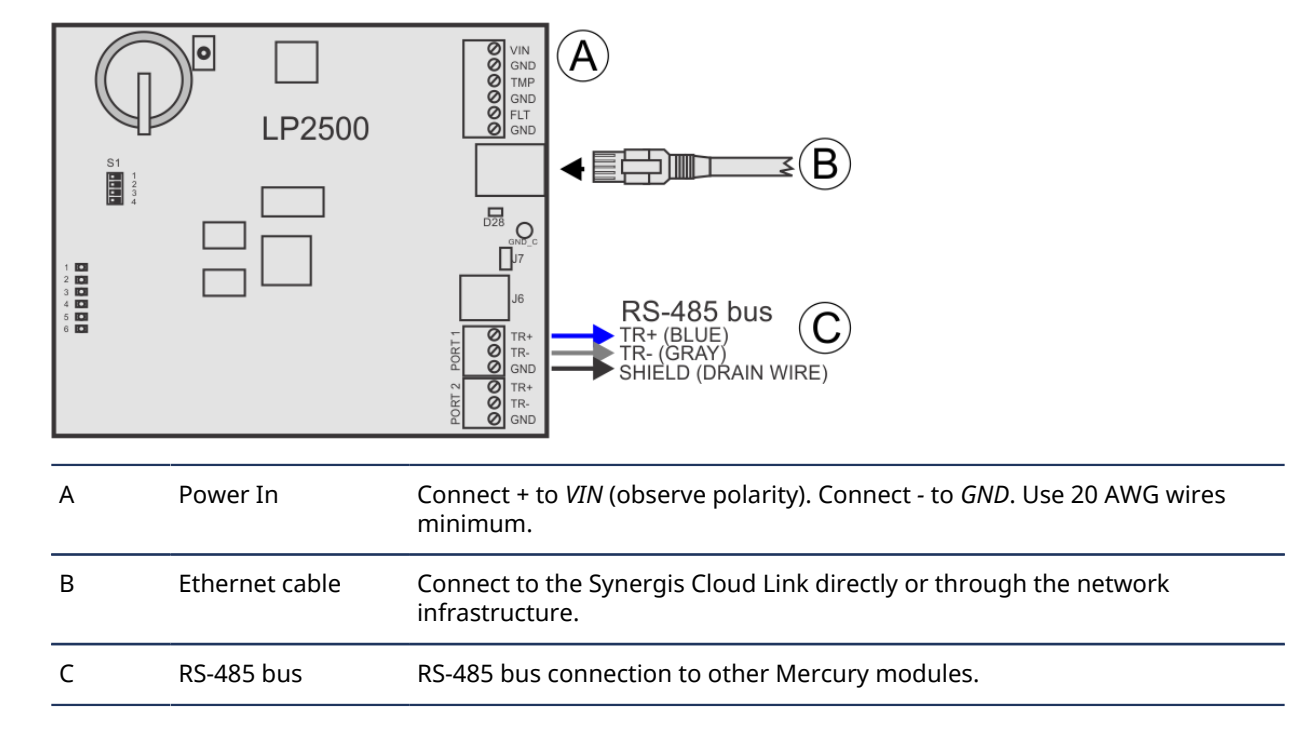

## Mercury LP4502 connections

As part of your Synergis<sup>™</sup> Cloud Link installation, you might need to include a Mercury LP4502 intelligent controller.

**IMPORTANT:** LP controllers include a Micro USB port. This connection is not to be used if UL/ULC listed access control system compliance is required and is to be maintained.

The following diagram demonstrates how to connect the controller.

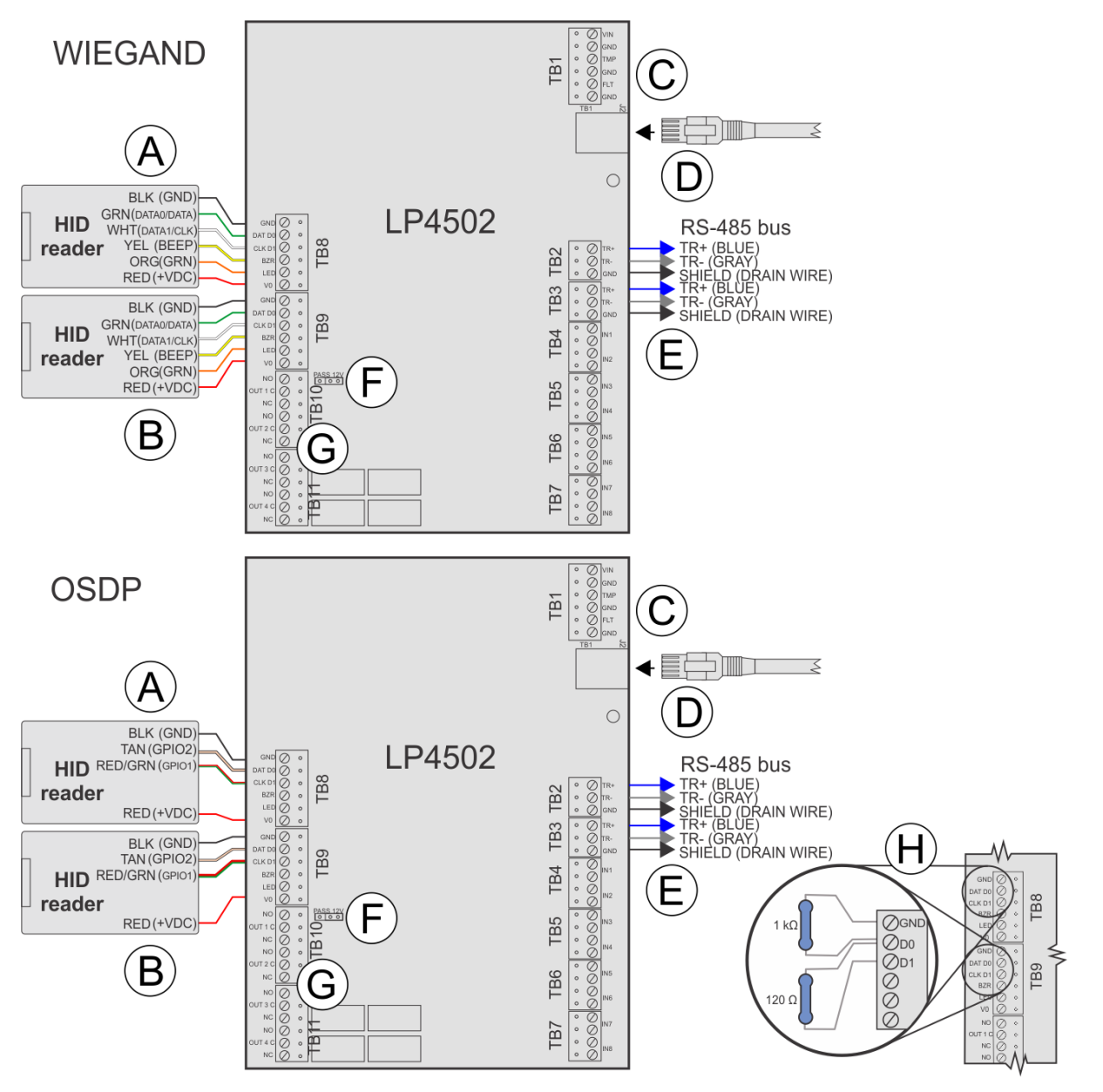

А

Reader connections TB8: Door 1 Reader

**NOTE:** The wire colors in the illustration refer to "pigtail" HID readers; the information in parentheses refers to "terminal block" HID readers. Connect the drain wire of the shielded cable to the GND contact of the interface module's reader port. For OSDP daisy-chained readers, do not connect the drain wire to the last reader.

| В | Reader connections | TB9: Door 2 Reader<br><b>NOTE:</b> The wire colors in the illustration refer to "pigtail" HID readers; the<br>information in parentheses refers to "terminal block" HID readers. Connect<br>the drain wire of the shielded cable to the GND contact of the interface<br>module's reader port. For OSDP daisy-chained readers, do not connect the<br>drain wire to the last reader. |
|---|--------------------|----------------------------------------------------------------------------------------------------|
| С | Power In           | Connect + to VIN (observe polarity). Connect - to GND. Use 20 AWG wires minimum.                                                                                                    |
| D | Ethernet cable     | Connect to the Synergis Cloud Link directly or through the network infrastructure.                                                                                                    |
| E | RS-485 bus         | RS-485 bus connection to other Mercury modules.                                                                                                    |
| F | Reader power       | 12V = 12 V dc at readers, PASS = voltage "passed through" to readers.<br>IMPORTANT: For UL294 compliant Synergis <sup>™</sup> installations, always install<br>the jumper in the <i>PT</i> position.                                                                                                    |
| G |                    | 4 x Form-C<br>LP4502: NO: 5A, NC: 3A, inductive @30 V dc, 0.6 PF                                                                                                    |
| Н | Resistors          | For OSDP integrations, prevent readers from misinterpreting noise as data<br>on a non-driven RS-485 line by installing a 1k ohm pull-down resistor from<br>D0 to GND on both TB8 and TB9.                                                                                                    |
|   |                    | For wiring distances over 10 meters, install a 120 ohm termination resistor between D0 and D1, as well as between A (-) and B (+) on the RS-485 bus of the last connected reader.                                                                                                    |
|   |                    | To find out whether you need to add a 1K ohm pull-down resistor between D0 and GND, see KBA-78953.                                                                                                    |

5

## Additional resources for Synergis Cloud Link

This section includes the following topics:

- "Verifying the installation" on page 39
- "Running DIP switch command codes" on page 40
- "UL/ULC listing" on page 42
- "Hardware compliance information" on page 43

## Verifying the installation

After completing a Synergis<sup>™</sup> Cloud Link installation, there are several steps you must perform to verify that the system is functioning correctly.

## Procedure

- 1 Apply power and wait for the Synergis Cloud Link information (*i*) LED to be solid green indicating that Synergis Cloud Link software is running. For more information, see LED feedback on page 6.
- 2 In the Synergis<sup>™</sup> Appliance Portal, perform the following steps. For more information about the Synergis<sup>™</sup> Appliance Portal, refer to the *Synergis<sup>™</sup> Cloud Link Administrator Guide*.
  - a) Verify that appliance has the latest firmware version.
  - b) Verify that the default password has been changed.
  - c) Verify that all connected interface modules are online.
  - d) Present a card to the readers and verify the state change in the Synergis Appliance Portal.

## Running DIP switch command codes

Synergis<sup>™</sup> Cloud Link includes four code DIP switches on the front of the appliance. They allow you to run command codes, which can apply certain configurations and reset settings.

## Procedure

- 1 Select a command code to run. For more information, see DIP switch command codes on page 41.
- 2 Enter the code with the DIP switches on the appliance.
- 3 Press and hold the command code button for 1 second.

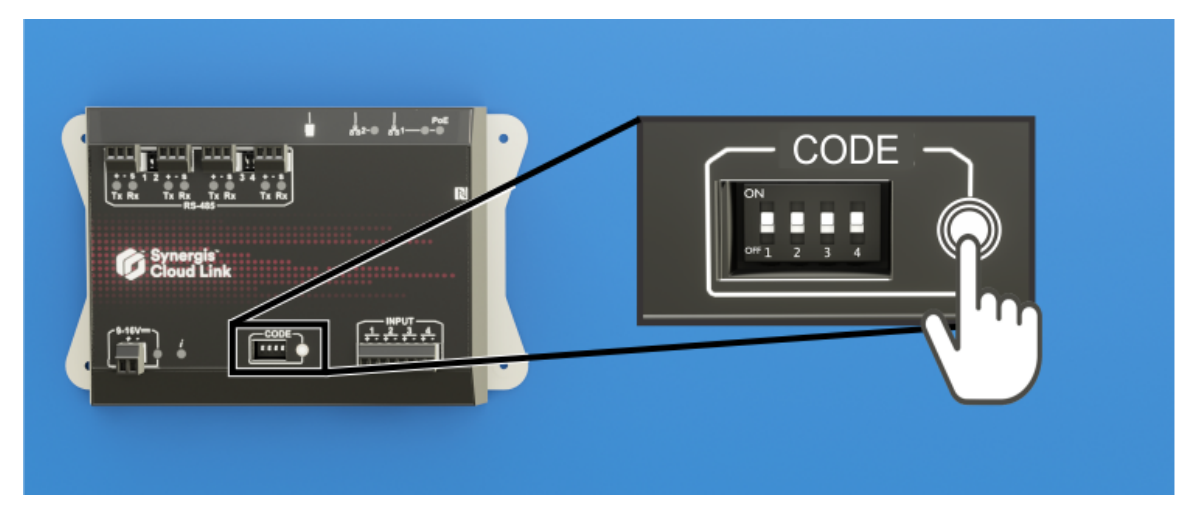

The Information LED  $(\mathbf{i})$  confirms that the code was recognized.

| LED name               | LED color               | Description                    |
|------------------------|-------------------------|--------------------------------|
| Information ( $m{i}$ ) | Orange: solid 3 seconds | DIP switch code recognized     |
|                        | Red: 3 blinks           | DIP switch code not recognized |

4 To avoid an accidental configuration change, set the DIP switches to ON ON ON ON. **NOTE:** There is no action associated with this code, making it a safe state when configuration is complete.

### **Related Topics**

LED feedback on page 6

## DIP switch command codes

By turning the four CODE DIP switches ON or OFF, you can apply a configuration to the Synergis<sup>™</sup> Cloud Link appliance.

## **DIP switch commands**

| S1        | S2         | <b>S</b> 3 | <b>S</b> 4 | Command description                                                                                                    |
|-----------|------------|------------|------------|----------------------------------------------------------------------------------------------------|
| ON        | ON         | ON         | ON         | No code:<br>After running a command code, to avoid an accidental configuration change, set the<br>DIP switches to ON ON ON ON.                                                                                                    |
| ON        | OFF        | OFF        | OFF        | <ul> <li>Partial factory reset. This command has the following effects:</li> <li>Resets the Synergis<sup>™</sup> Appliance Portal logon password to factory default (Synergis Cloud Link software)</li> <li>Removes the Synergis Cloud Link from the hosted SaaS Access Manager</li> <li>Resets the network addressing mode to DHCP</li> <li>Resets the discovery port to 2000</li> <li>Deletes all hardware (connected interface modules) configurations</li> <li>Deletes all cardholder (credentials and access rules) configurations</li> <li>Resets all unit-wide settings</li> <li>Clears all logging options</li> </ul> NOTE: The unit firmware is not affected by this command. |
| ON<br>OFF | OFF<br>OFF | OFF<br>ON  | ON<br>OFF  | Resets all settings to factory defaults and removes SSL certificates.<br>Re-enables the ability to change output states from the <i>I/O diagnostics</i> page of the<br>Synergis <sup>™</sup> Appliance Portal.                                                                                                    |

## **UL/ULC** listing

Synergis<sup>™</sup> Cloud Link is a UL294-listed subassembly under file BP20761. This certification has been made with the Synergis Cloud Link as part of Lifesafety Power's FPO series access control enclosures.

The Synergis Cloud Link is ULC 60839-11-1 certified and EN 60839-11-1 compliant as a Grade 4 system. This certification has been made using Genetec Security Center software and with the Synergis Cloud Link as part of Lifesafety Power's FPO enclosures.

For Genetec UL/ULC certification and EN compliance to be applicable, the Synergis Cloud Link must be installed in an access control enclosure of the following nomenclature:

SY-FPOxxx/yyy/zzz/H-qaaaaqaaaaeeee/V/WnC

Consult the FlexPower System documents on Genetec TechDoc Hub for enclosure installation:

- FlexPower Power System Quick Start Guide
- FlexPower Power System Installation Manual
- FlexPower Power System Panel Mounting Guide

The Synergis Cloud Link appliance is UL-certified as a stand-alone system. Installation of the Synergis Cloud Link appliance other than as a stand-alone system has not been evaluated by UL.

## **UL performance levels**

- UL 294, Destructive Attack Level I
- UL 294, Line Security Level I
- UL 294, Endurance Level IV
- UL 294, Standby Power Level I

**NOTE:** Standby power up to level IV can be provided by the backup batteries installed in the LifeSafety Power enclosure.

EN 60839-11-1 environmental class: I. All products, except for card readers, are intended to be installed indoors.

For ULC/EN 60839-11-1 Grade 4 compliance, FPO150/250 enclosures must use an SLA 40Ah backup battery and the PSU max output must be 9A @ 12VDC. For the FPO75, an SLA 20Ah backup battery must be used and the PSU max output must be 4.5A @ 12VDC.

The electronic access control system shall not prohibit the free exit granted by other emergency systems. For example, fire and environmental systems.

### Wiring requirements

Wiring methods shall be in accordance with the National Electrical Code (ANSI/NFPA70), Canadian Electrical Code (CSA C22.1), local codes, and the authorities having jurisdiction.

### **Power supply requirements**

You can supply power to the Synergis Cloud Link appliance using a third-party power supply that is installed in a separate enclosure. To comply with the UL certification provided by Genetec Inc., the power supply assembly, enclosure, and cabling must be ULC-60839-11-1 or UL294 certified with Class 2 power-limited output.

## Hardware compliance information

Synergis<sup>™</sup> Cloud Link hardware products are certified based on the power supplies provided or recommended by Genetec Inc. If you use a different power supply, you do so at your own risk, and you're responsible for the EMC compliance of the new system formed by the Synergis Cloud Link hardware and the new power supply.

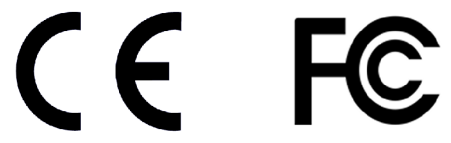

#### Synergis Cloud Link hardware

This device complies with Part 15 of the FCC rules.

Operation is subject to the following two conditions:

- This device may not cause harmful interference, and
- This device must accept any interference received, including interference that may cause undesired operation.

This Class A digital apparatus complies with Canadian ICES-003.

Cet appareil numérique de la classe A est conforme à la norme NMB-003 du Canada.

This equipment has been tested and found to comply with the limits of a Class A digital device, pursuant to Part 15 of the FCC rules and CISPR32 / EN55032. These limits are designed to provide reasonable protection against harmful interference when the equipment is operated in a commercial environment. This equipment generates, uses, and can radiate radio frequency energy, and if not installed and used in accordance with the instructions, may cause harmful interference to radio communications. Operation of this equipment in a residential area might cause harmful interference in which case the user will be required to correct the interference at his own expense. If this equipment does cause harmful interference to radio or television reception, which can be determined by turning the equipment off and on, the user is encouraged to correct the interference by one of the following measures:

- Reorient or relocate the receiving antenna.
- Increase separation between the equipment and receiver.
- Connect the equipment into an output on a circuit different from that to which the receiver is connected.
- Consult the dealer or an experienced radio/TV technician for help.

To maintain electromagnetic compliance in an end-user installation, follow these conditions:

- Ensure that the enclosure is properly grounded to the building earth/ground system.
- All reader and RS-485 cables extending outside the enclosure must be shielded and must have their drain wire grounded using the appropriate terminal for this usage.
- Any changes or modifications to the product or installation practice not expressly approved by Genetec, may result in interference to radio or television reception, and could void the user's right to operate the equipment.
- Ensure that you use only the recommended cable types as described in the Genetec documentation, especially for the RS-485 cables and reader cables, which are both shielded cables.

Safety:

• Replace the internal time/date battery with Panasonic, Part No. BR1225 only. Use of another battery may present a risk of fire or explosion.

# Where to find product information

You can find our product documentation in the following locations:

• **Genetec<sup>™</sup> TechDoc Hub:** The latest documentation is available on the TechDoc Hub.

Can't find what you are looking for? Contact documentation@genetec.com.

- **Installation package:** The Installation Guide and Release Notes are available in the Documentation folder of the installation package. These documents also have a direct download link to the latest version of the document.
- **Help:** Security Center client and web-based applications include help, which explains how the product works and provide instructions on how to use the product features. To access the help, click **Help**, press F1, or tap the **?** (question mark) in the different client applications.

# **Technical support**

Genetec<sup>™</sup> Technical Assistance Center (GTAC) is committed to providing its worldwide clientele with the best technical support services available. As a customer of Genetec Inc., you have access to TechDoc Hub, where you can find information and search for answers to your product questions.

• **Genetec TechDoc Hub:** Find articles, manuals, and videos that answer your questions or help you solve technical issues.

Before contacting GTAC or opening a support case, it is recommended to search TechDoc Hub for potential fixes, workarounds, or known issues.

To access the TechDoc Hub, log on to Genetec Portal and click TechDoc Hub. Can't find what you're looking for? Contact documentation@genetec.com.

• **Genetec Technical Assistance Center (GTAC):** Contacting GTAC is described in the Genetec Advantage Description.

## **Technical training**

In a professional classroom environment or from the convenience of your own office, our qualified trainers can guide you through system design, installation, operation, and troubleshooting. Technical training services are offered for all products and for customers with a varied level of technical experience, and can be customized to meet your specific needs and objectives. For more information, go to http://www.genetec.com/support/training/training-calendar.

### Licensing

- For license activations or resets, contact GTAC at https://portal.genetec.com/support.
- For issues with license content or part numbers, or concerns about an order, contact Genetec Customer Service at customerservice@genetec.com, or call 1-866-684-8006 (option #3).
- If you require a demo license or have questions regarding pricing, contact Genetec Sales at sales@genetec.com, or call 1-866-684-8006 (option #2).

### Hardware product issues and defects

Contact GTAC at https://portal.genetec.com/support to address any issue regarding Genetec appliances or any hardware purchased through Genetec Inc.